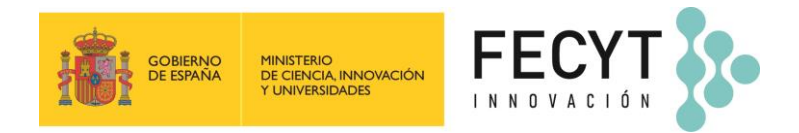

# <u>GUÍA PARA LA PRESENTACIÓN DE SOLICITUDES</u> DE LA CONVOCATORIA DE AYUDAS PARA EL FOMENTO DE LA CULTURA CIENTÍFICA Y DE LA INNOVACIÓN 2025

Si tiene alguna consulta que no quede resuelta gracias a esta guía, puede ponerse en contacto con nosotros a través del correo electrónico convocatoria@fecyt.es

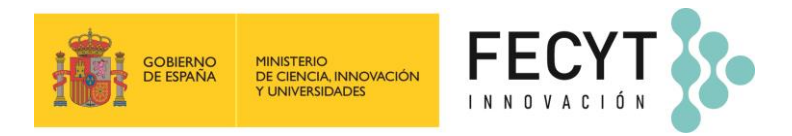

# ÍNDICE

| 1.  | DES    | CRIPCIÓN GENERAL DEL SISTEMA DE PARTICIPACIÓN EN LA CONVOCATORIA | 3 |
|-----|--------|------------------------------------------------------------------|---|
| 2.  | APL    | ICACIÓN PARA PRESENTACIÓN DE SOLICITUDES                         | 4 |
| 3.  | REG    | ISTRO DE USUARIOS EN LA APLICACIÓN                               | 4 |
| Р   | erfile | es de usuario:                                                   | 6 |
|     | •      | Responsable del proyecto                                         | 6 |
|     | •      | Representante legal                                              | 8 |
| PRE | SENT   | ACIÓN DE UNA SOLICITUD EN LA APLICACIÓN1                         | 2 |
| 4   | .1     | Inscripción de solicitudes1                                      | 2 |
| 4   | .2     | Instrucciones generales para rellenar los apartados1             | 4 |
| 4   | .3     | Datos de la solicitud1                                           | 4 |
| 4   | .4     | Representante legal y entidad1                                   | 6 |
| 4   | .5     | Datos de las actividades1                                        | 8 |
| 4   | .6     | Otras ayudas e ingresos 2                                        | 5 |
| 4   | .7     | Presupuesto global 2                                             | 6 |
| 4   | .8     | Equipo de trabajo2                                               | 6 |
| 4   | .9     | Memoria técnica2                                                 | 8 |
| 4   | .10    | Vista previa 2                                                   | 8 |
| 4   | .11    | Comprobar y cerrar solicitud                                     | 9 |
| 4   | .12    | Firma electrónica de una solicitud3                              | 0 |
| 4.  | CON    | /IUNICACIONES                                                    | 1 |
| 5.  | EXP    | EDIENTE Y DOCUMENTACIÓN DE LA SOLICITUD3                         | 1 |
| 6.  | PER    | IODO DE SUBSANACIÓN 3                                            | 2 |

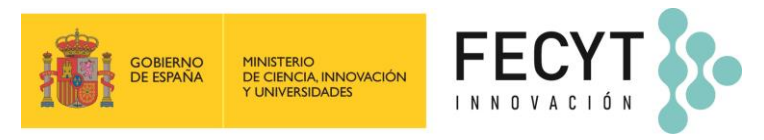

# 1. DESCRIPCIÓN GENERAL DEL SISTEMA DE PARTICIPACIÓN EN LA CONVOCATORIA

La participación en la Convocatoria del procedimiento de concesión de ayudas para el fomento de la cultura científica y de la innovación 2025, se realiza a través de la página web www.convocatoria.fecyt.es.

- Si ya está registrado, puede acceder con su usuario y clave. En el caso de que hayan pasado más • de tres meses desde su último acceso, por motivos de seguridad tendrá que recuperar clave en la opción *Recuperar clave*.
- Si no está registrado, tendrá que hacerlo en Nuevo Usuario y, una vez activada su cuenta a • través del enlace que recibirá por correo electrónico, acceder, bien como responsable del proyecto, o bien como representante legal de una entidad, introduciendo su usuario y clave. Una vez acceda, para presentar una solicitud deberá aportar toda la información incluida en el artículo 17 de la Convocatoria.

| . <mark>.</mark> 🤹                                   |                                                                   | estimation<br>DE |                                                                                                    |
|------------------------------------------------------|-------------------------------------------------------------------|------------------|----------------------------------------------------------------------------------------------------|
| Inicio                                               | Convoc                                                            | atoria           | Formulario Instrucciones Calendario Resolución Ediciones anteriores                                                                                                    |
| 🌐 Acc                                                | ceso web                                                          |                  | Bienvenid@                                                                                                    |
| Seleccion<br>usuario y<br>Respo<br>Repres<br>Usuario | ne su perfil e i<br>/ clave<br>msable del proye<br>sentante legal | ntroduzca        | Bienvenid@ a la página web de la Convocatoria de ayudas para el fomento de la cultura ciéntifica y de innovación de la Fundación Española para la Ciencia y Tecnología, F.S.P. (FECYT).         Convocatoria 2025         Publicado en el <u>Boletín Oficial del Estado nº 154 de 27 de junio de 2025</u> el Extrato de la Resolución de junio de 2025, de la Dirección General de la FECYT, por la que se publica la Convocatoria de ay para el formento de la cultura científica y de la innovación 2025.         El texto de la <u>Convocatoria</u> puede consultarse en la Base de Datos Nacional Subvenciones ( <u>https://www.pap.hacienda.gob.es/bdnstrans/GE/es/convocatorias/842237</u> ) y e sección <u>Convocatoria</u> de esta página web, donde también está la <u>Guía de evaluación 2025</u> . |
| Acceder a<br>CONVO                                   | ey un robet<br>OCATORIA                                           | ABIERTA          | <ul> <li>Bases reguladoras: <u>Orden CIN/1286/2022, de 17 de diciembre</u>, publicada en el Boletin Oficial del El nº 309, de 26 de diciembre de 2022.</li> <li>El plazo para la presentación de las solicitudes de ayudas se iniciará el día 1 de julio de 2025 y finaliz 22 de centiembre de 2025 a las 13:00 horas (hora nenisular).</li> </ul>                                                                                                    |
| Acceder a<br>CONVO<br>Acceder a<br>CONVO             | CATORIA                                                           | 2024<br>2023     | Publicados en la sección <u>Instrucciones y logotipos</u> : Guia de presentación de solicitudes 2025, Preg<br>frecuentes 2025 y ejemplos del Formulario de solicitud y de las memorias técnicas.                                                                                                    |
| Acceder a<br>CONVO<br>Acceder a                      |                                                                   | 2022             | Somadas informativas: 15 y 16 de julio de 2025. Registro en <u>https://info.convocatoria.tecyt.es/infods</u>                                                                                                    |
| Acceder a<br>CONVO                                   | CATORIA                                                           | 2020             | Publicada con fecha 29 de mayo de 2025 la <u>Resolución definitiva</u> de la <u>Convocatoria del procedimier</u><br>concesión de ayudas en régimen de concurrencia competitiva, para el fomento de la cultura cier<br>2024 (en el <u>Boletín Oficial del Estado</u> nº 179 de 25 de julio de 2024 y BDNS Identif. <u>276848</u> )                                                                                                    |
| CONVO<br>Acceder 4<br>CONVO                          | CATORIA                                                           | 2019             | El texto completo de la convocatoria puede consultarse en la Base de Datos Naciona<br>Subvenciones (https://www.pap.hacienda.gob.es/bdnstrans/GE/es/convocatoria/776848).                                                                                                    |
| Acceder a<br>CONVO                                   | CATORIA                                                           | 2017             | Bases reguladoras: <u>Orden CIN/1286/2022, de 17 de diciembre</u> , publicada en el Boletín Oficial del El<br>nº 309, de 26 de diciembre de 2022.                                                                                                    |
| Acceder a<br>CONVO                                   | CATORIA                                                           | 2015             | Convocatoria 2023<br>Publicada con fecha 28 de junio de 2024 la <u>Resolución definitiva</u> de la <u>Convocatoria del procedir</u><br>de concesión de autóre en régimen de concurrancia competitiva para el formante de la publicación                                                                                                    |
| Acceder a<br>CONVO                                   | CATORIA                                                           | 2014             | tecnológica y de la innovación 2023 (BOE nº 160, de 6 de julio de 2023 y BDNS Identif. 706760).<br>El texto completo de la convocatoria puede consultarse en la Base de Datos Naciona                                                                                                    |
|                                                      | o Usuario                                                         | 2010             | Subvenciones <u>(https://www.pap.hacienda.gob.es/bdnstrans/GE/es/convocatoria/706760</u> ).<br>Bases reguladoras: <u>Orden CIN/1286/2022, de 17 de diciembre</u> , publicada en el Boletin Oficial del El<br>nº 309 de 26 de diciembre de 2022.                                                                                                    |

Nuevo usuario

**Recuperar clave** 

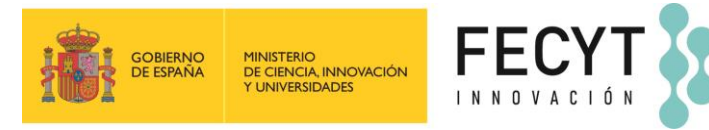

**IMPORTANTE**: Sólo **se entenderá como debidamente presentada** aquella solicitud que, tras ser elevada a definitiva por el responsable del proyecto, **haya sido firmada electrónicamente** por parte de los representantes legales asociados a ella antes de las **13:00 horas (hora peninsular española) del 23 de septiembre de 2025**. A lo largo de todo el proceso de la Convocatoria el usuario puede hacer un **seguimiento** de su solicitud en su **área personal**<sup>1</sup>.

|        | CREAND<br>EISANA<br>TURINAKIDAKE |                            |                                     |                                          |                                  |                                         |                         |               |
|--------|----------------------------------|----------------------------|-------------------------------------|------------------------------------------|----------------------------------|-----------------------------------------|-------------------------|---------------|
| Inicio | Convocatoria                     | Formulario                 | Instrucc<br>y Logot                 | iones C<br>ipos                          | alendario                        | Resolución                              | Ediciones<br>anteriores |               |
|        | 2025                             | Inicio -> Árei<br>Solicitu | a responsable so<br>Ides dada       | olicitud<br>as de alta                   | como re                          | esponsable                              |                         | 8 Desconectar |
| C Re   | esponsable del<br>oyecto         | Si desea d                 | ar de alta una                      | nueva soliciti                           | ud pulse "Añ                     | adir"                                   |                         |               |
| Pro Re | oyectos convocatoria             | AÑA                        | DIR                                 |                                          |                                  |                                         |                         |               |
|        |                                  | Para<br>repre              | que su solicitud<br>sentantes legal | l de cultura sea e<br>es antes de la fer | valuada, es nei<br>cha 30/09/202 | esario elevarla a definitiva<br>5 00:00 | ı y que sea firmada po  | or todos los  |
|        |                                  | Acción                     | Referencia                          | Convocatoria                             | Proyecto                         | Título                                  |                         | Estado        |
|        |                                  |                            | 22047                               | CULTURA                                  | No                               | Prueba                                  |                         | FIRMADA       |
|        |                                  | ×                          |                                     |                                          |                                  |                                         |                         |               |

En la presente Convocatoria, todas las **comunicaciones** relativas al proceso se realizarán a través de medios electrónicos, mediante esta herramienta telemática<sup>2</sup> y del Servicio Compartido de Gestión de Notificaciones (Notifica)<sup>3</sup>. De manera complementaria se podrán enviar comunicaciones mediante correo electrónico a la dirección designada a efectos de comunicaciones y notificaciones en el formulario de solicitud.

# 2. APLICACIÓN PARA PRESENTACIÓN DE SOLICITUDES

Las entidades solicitantes podrán acceder a la aplicación habilitada para la participación en la presente Convocatoria únicamente a través de la página web **www.convocatoria.fecyt.es**, compatible con los navegadores:

- Google Chrome, Mozilla Firefox, Microsoft Edge y Safari
- Se recomienda instalar las últimas versiones de estos navegadores y utilizar preferentemente Google Chrome o Mozilla Firefox.

# 3. REGISTRO DE USUARIOS EN LA APLICACIÓN

La presentación de solicitudes se hará a partir de un **registro unificado de solicitantes**<sup>4</sup>. Cada solicitante solo tendrá que darse de alta una única vez en el sistema y con ese usuario y clave podrá presentar tantos proyectos a la Convocatoria como desee.

Para registrarse como **Nuevo Usuario** en la página web **www.convocatoria.fecyt.es**, se deberán aportar los siguientes datos:

- a) NIF
- b) Nombre
- c) Apellidos
- d) Usuario (mínimo 6 caracteres)
- e) Clave (mínimos 6 caracteres). Es obligatorio que la clave que introduzca respete los caracteres mínimos y combine tanto letras como números.

Convocatoria ayudas para el fomento de la cultura científica y de la innovación 2025 Guía para la presentación de solicitudes - Versión 27/06/2025

<sup>&</sup>lt;sup>1</sup> Para acceder al área de la solicitud deberá pulsar sobre el icono del lápiz en la fila correspondiente a la solicitud.

<sup>&</sup>lt;sup>2</sup> Las notificaciones estarán accesibles en el apartado Notificaciones del área de la solicitud.

<sup>&</sup>lt;sup>3</sup> <u>Servicio Compartido de Gestión de Notificaciones (Notifica)</u>

<sup>&</sup>lt;sup>4</sup> El sistema utiliza el NIF del usuario para identificar usuarios únicos.

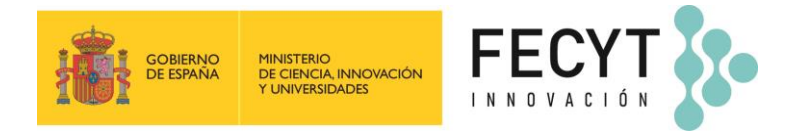

- f) Confirmar clave
- g) Email
- h) Confirmar email

Tras rellenar los datos de registro, recibirá en unos minutos un correo electrónico de activación de la cuenta con un enlace para confirmar el registro.

| CORENO<br>DE ESNIVA<br>DE ESNIVA<br>TUNIERSOLOES                                                       | FEC                                                                      | Ţ <b>3</b> 2-                                                                                                    |                                                                                                    |
|----------------------------------------------------------------------------------------------------|--------------------------------------------------------------------------|----------------------------------------------------------------------------------------------------|----------------------------------------------------------------------------------------------------|
| Inicio Convocato                                                                                       | oria Formulario                                                          | Instrucciones Calendario<br>y Logotipos                                                                                                    | Resolución Ediciones<br>anteriores                                                                                                    |
| Acceso web                                                                                             | Regi                                                                     | o básico de usuarios                                                                                                    |                                                                                                    |
| Seleccione su perfil e intru<br>usuario y clave<br>® Responsable del proyecto<br>O Representante legal | Para da<br>datos ti<br>correo<br>activar<br>Una ve:<br>debe a:<br>respon | e de alta en el registro único de solicitantes<br>cos para generar las claves de acceso a lo<br>ctrónico a la dirección indicada, en el que s<br>cuenta.<br>:tivada la cuenta, podrá editar todo los dato<br>urarse de que el alta corresponde a la pers<br>le del proyecto o representante de una enti | de la convocatoria, deberá introducir los siguiente<br>formularios. Una vez hecho el registro, recibirá u<br>le facilitará une enlace al que deberá acceder par<br>os de este registro, con excepción del NIF. Por tant<br>ona que va a figurar en la/s solicitud/es como<br>dad. |
| Usuario                                                                                                | · · ·                                                                    |                                                                                                    | aporte                                                                                                    |
|                                                                                                    |                                                                          | * NIF / NIE                                                                                                    | Ej. NIF: 01234567A                                                                                                    |
| Clave                                                                                                  |                                                                          | * Nombre                                                                                                    |                                                                                                    |
| Acceder a<br>CONVOCATORIA                                                                              | IERTA                                                                    | * Apellidos                                                                                                    |                                                                                                    |
| Acceder a<br>CONVOCATORIA                                                                              | .024 (mínimo                                                             | * Usuario                                                                                                    |                                                                                                    |
| Acceder a<br>CONVOCATORIA                                                                              | 023 (6 carar<br>número                                                   | eres, con letras y * Confirmar clave                                                                                                    |                                                                                                    |
| Acceder a<br>CONVOCATORIA                                                                              | .022                                                                     | * Email                                                                                                    |                                                                                                    |
| Acceder a<br>CONVOCATORIA                                                                              | 021                                                                      | * Confirmar email                                                                                                    |                                                                                                    |
| Acceder a<br>CONVOCATORIA                                                                              | 020 Quie                                                                 | ser informado de otras actividades, noveda<br>lo y acepto el <u>Aviso Legal y la Política de pr</u>                                                                                                    | ides, productos o servicios.<br><u>ivacidad,</u> así como la <u>Información de protección d</u>                                                                                                    |
| Acceder a<br>CONVOCATORIA                                                                              | .019                                                                     |                                                                                                    |                                                                                                    |
| Acceder a<br>CONVOCATORIA                                                                              | 018                                                                      | ACEPTAR VOLVER                                                                                                    |                                                                                                    |
| Acceder a<br>CONVOCATORIA                                                                              | :017                                                                     | ión de protección de datos                                                                                                    |                                                                                                    |
| Acceder a                                                                                              | Inform                                                                   | ón básica                                                                                                    |                                                                                                    |
| Acceder a                                                                                              | Respo                                                                    | ble del Fundación Española para la Ciencia y                                                                                                    | la Tecnología F.S.P. (FECYT)                                                                                                    |
| CONVOCATORIA 2                                                                                         | EINTERNAL                                                                | Tramitación y resolución de ayudas c<br>del participantes, gestión de beneficiario<br>Mantenerte informado de otras activ                                                                                                    | oncursos, becas y premios, gestión de inscritos y<br>is, gestión de consultas y encuestas.<br>ridades, novedades, productos o servicios, solo si has                                                                                                    |
| Acceder a<br>CONVOCATORIA                                                                              | 2013                                                                     | seleccionado esta opción al darte de<br>Tratamiento necesario para el cumpl<br>Consentimiento del interesado para<br>fines especificos                                                                                                    | alta.<br>imiento de una obligación legal aplicable a la FECYT.<br>el tratamiento de sus datos personales para uno o vario                                                                                                    |
| Nuevo Usuario                                                                                          | 1                                                                        | Todas aquellas instituciones, organisi<br>obligada a remitir información confo<br>proyecto: los datos identificativos y o                                                                                                    | nos supervisores y de control a los que la FECYT esté<br>rme a la normativa legal aplicable. Responsables de<br>lel empleo del representante legal de su institución.                                                                                                    |
|                                                                                                    | Dectir                                                                   | rios Kepresentantes legales: los datos ide                                                                                                    | ntificativos, personales, academicos y del empleo del                                                                                                    |

Una vez activada la cuenta, podrá acceder con el perfil correspondiente, ya sea como responsable del proyecto o como representante legal de una entidad, a través del menú lateral izquierdo de la página de *Inicio* de la web.

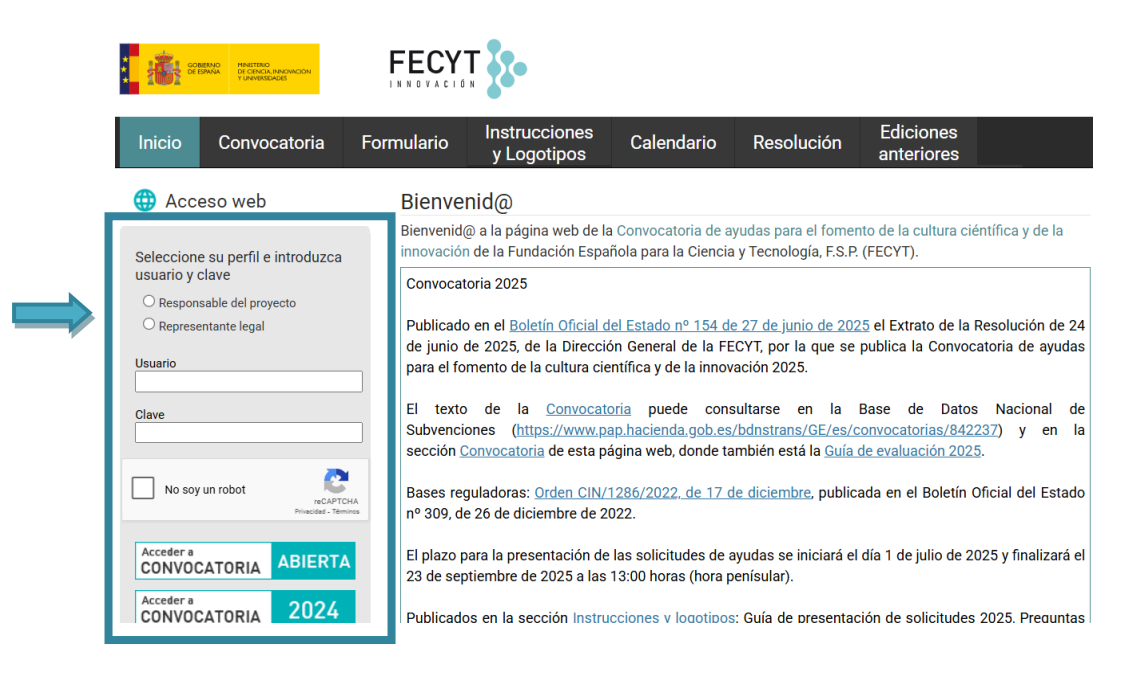

Convocatoria ayudas para el fomento de la cultura científica y de la innovación 2025 Guía para la presentación de solicitudes - Versión 27/06/2025

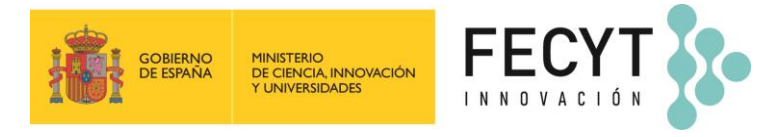

### Perfiles de usuario:

Cada persona tiene un único usuario y clave de acceso. Existen dos perfiles de usuario:

- *Responsable del proyecto*, que será el perfil encargado de inscribir la solicitud.
- *Representante legal,* que será el perfil encargado de facilitar la información y documentación relativa a la entidad solicitante de la ayuda y firmar electrónicamente la solicitud.

Este sistema **permite que una misma persona (NIF) pueda ser al mismo tiempo responsable de proyecto y representante legal** asociado a una entidad (CIF) de una o varias solicitudes. De esta manera, si usted va a ser responsable del proyecto y representante legal de una o varias solicitudes, tendrá que <u>registrarse una única vez</u>, y acceder con su <u>usuario y clave seleccionando el perfil</u> con el que necesite acceder en cada momento.

En el caso de ser responsable del proyecto, podrá dar de alta varias solicitudes con su usuario y clave de acceso (podrá consultar su estado desde su **área de usuario**).

**IMPORTANTE**: Si el representante legal ejerció de representante en ediciones **anteriores de la convocatoria**, deberá acceder a **Convocatoria abierta** y actualizar su registro, aportando la información requerida en los apartados **Datos de la entidad** y **Documentación a aportar por el representante**.

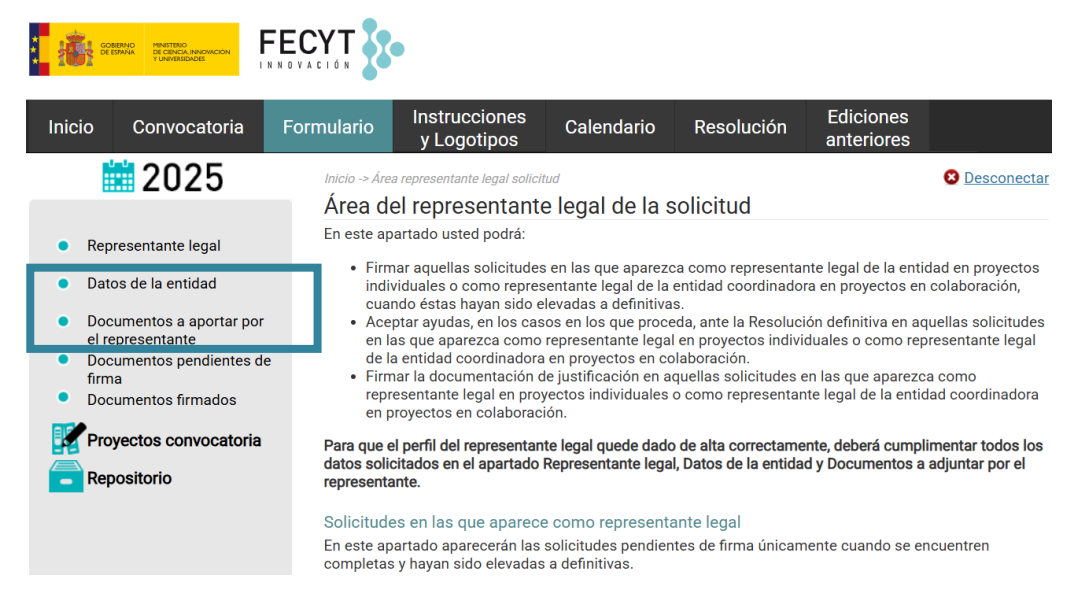

Si no recuerda las claves de acceso tiene a su disposición en el menú lateral izquierdo la opción **Recuperar clave** que le permite recuperar contraseña. El sistema le solicitará su NIF y tras cumplimentarlo le enviará un correo electrónico a la dirección que indicó en el momento del alta de usuario con un enlace para generar una nueva clave de acceso.

#### Responsable del proyecto

Si accede como responsable del proyecto, deberá cumplimentar sus datos personales pulsando sobre *Responsable del proyecto*.

Los datos básicos del responsable (NIF, nombre, apellidos y correo electrónico) serán automáticamente obtenidos de su registro inicial como usuario en **www.convocatoria.fecyt.es**.

El resto de los datos solicitados deberán ser cumplimentados por el responsable del proyecto.

| GOBIERNO<br>DE ESPAÑA | MINISTERIO<br>DE CIENCIA, INNOVACIÓN<br>Y UNIVERSIDADES                                                                                                    |  |
|-----------------------|----------------------------------------------------------------------------------------------------|--|
|                       | Received in the second of the second of the |  |

| Inicio  | Convocatoria            | Formulario                  | Instrucciones<br>y Logotipos        | Calendario                                     | Resolución                                             | Ediciones<br>anteriores |                |
|---------|-------------------------|-----------------------------|-------------------------------------|------------------------------------------------|--------------------------------------------------------|-------------------------|----------------|
|         | 2025                    | Inicio -> Área              | responsable solicitud               | ecto                                           |                                                        |                         | Desconecta     |
|         | sponsable del           | Datos bás                   | icos                                | ecio                                           |                                                        |                         |                |
| pro     | sponsable del<br>oyecto | Document                    | o de identidad N                    | Nombre                                         | Apellidos                                              |                         |                |
| Pro Pro | yectos convocatoria     | 20250000)                   | K [                                 | Nombre                                         | Apellidos                                              |                         |                |
|         |                         | Email                       | ia@fecvt.es                         |                                                | Usuario<br>Usuario2025                                 |                         |                |
|         |                         | Editar d                    | atos básicos                        |                                                |                                                        |                         |                |
|         |                         | * Se podrán<br>los datos pe | editar los datos de este            | registro, con excepc<br>der a dar de alta un n | ión del NIF. En el caso de<br>uevo usuario con los dat | que el NIF no se o      | orresponda con |
|         |                         | Cambia                      | r clave                             |                                                |                                                        |                         |                |
|         |                         | Datos per                   | sonales                             |                                                |                                                        |                         |                |
|         |                         | * Nacional                  | idad                                | *Fe                                            | cha de nacimiento EJ.(                                 | DD/MM/AAAA)             |                |
|         |                         | Selecciona                  | ir -                                | $\mathbf{v}$                                   |                                                        |                         |                |
|         |                         | * País Resi<br>Selecciona   | idencia<br>Ir                       | × 6                                            | énero<br>leccionar                                     | ~                       | 1              |
|         |                         | * Nivel de e                | estudios                            | •11                                            | tulación                                               |                         |                |
|         |                         | Selecciona                  | ır                                  | $\mathbf{v}$                                   |                                                        |                         |                |
|         |                         | * Grado                     |                                     |                                                |                                                        |                         |                |
|         |                         |                             |                                     |                                                |                                                        |                         |                |
|         |                         | Datos lab                   | orales                              |                                                |                                                        |                         |                |
|         |                         | * CIF de la                 | entidad                             |                                                |                                                        |                         |                |
|         |                         | ▲ Intro<br>siste            | duzca el CIF y pulse sobre<br>ma.   | 'Buscar' para compro                           | bar si ya están dados de al                            | ta los datos de la ent  | idad en el     |
|         |                         | BUSC                        | CAR                                 | imente                                         |                                                        |                         |                |
|         |                         |                             |                                     |                                                |                                                        |                         |                |
|         |                         | * Situación<br>(fijo, tempo | a laboral<br>oral, asociado a proye | cto, autónomo, etc                             | .)                                                     |                         |                |
|         |                         | * Cargo                     |                                     |                                                |                                                        |                         |                |
|         |                         | * Tipo de P<br>Selecciona   | Personal                            | ×                                              |                                                        |                         |                |
|         |                         | Datos de                    | contacto                            |                                                |                                                        |                         |                |
|         |                         | * Dirección                 | 1                                   |                                                |                                                        |                         |                |
|         |                         | * Provincia<br>Selecciona   | t:<br>ar                            | ×                                              |                                                        |                         |                |
|         |                         | * CP                        |                                     | *Te                                            | léfono                                                 |                         |                |
|         |                         | * Email (a                  | efectos de notificacio              | nes)                                           |                                                        |                         |                |
|         |                         |                             |                                     |                                                |                                                        |                         |                |
|         |                         | GUAR                        | DAR                                 |                                                |                                                        |                         |                |

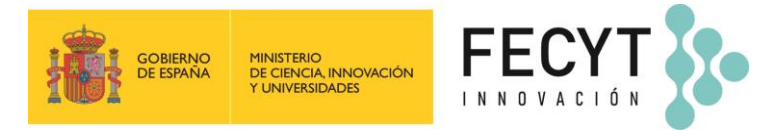

Si el país de residencia es España, se habilitará el campo "Provincia de residencia":

| * Nacionalidad<br>Seleccionar<br>* País Residencia<br>España<br>* Sexo<br>Seleccionar<br>* Titulación<br>* Titulación<br>* Crado<br>Seleccionar<br>* Crado<br>Seleccionar<br>* Crado<br>* Grado<br>* Crado<br>* Crado | Datos personales              |                                         |        |                                                                  |    |     |
|----------------------------------------------------------------------------------------------------|-------------------------------|-----------------------------------------|--------|------------------------------------------------------------------|----|-----|
| País Residencia     España      Provincia Residencia     Seleccionar     Seleccionar     Seleccionar     Titulación     * Grado     Titulación     * Grado     Granda     Gional     Gional                                                                                                    | * Nacionalidad<br>Seleccionar | * Fecha de nacimiento Ej.(DD/MM/AAAA)   | _      |                                                                  |    |     |
| * Sexo Vince Or Concord<br>Seleccionar  Seleccionar  * Titulación  * Grado  Cuenca Granada Granada Grana                                                                                                    | * País Residencia<br>España 🗸 | * Provincia Residencia<br>Seleccionar 🗸 | •      | * Provincia Residencia<br>Madrid<br>Castellón/Castelló<br>Cauta  | *  |     |
| * Trtulación Grona<br>Granda<br>Guadalajara<br>Gyuzkoa<br>Hueiva<br>Hueiva<br>Balears, Illes<br>Jaén<br>Son<br>Lieda<br>Lugo<br>Misurd                                                                                                    | * Sexo<br>Seleccionar         | Seleccionar V                           | ~      | Ciudad Real<br>Córdoba<br>Cuenca                                 |    |     |
| Balaars, Bos<br>Jaán<br>Noriel Jahns, Las<br>León<br>Lioida<br>Lugo<br>Misroid                                                                                                    | * Titulación                  | * Grado                                 | Ľ      | Girona<br>Granada<br>Guadalajara<br>Gipuzkoa<br>Huelva<br>Huelva | ľ  |     |
| Roja, La Panas, Las León<br>León<br>Lieida<br>Lugo                                                                                                    |                               |                                         | E      | Balears, Illes<br>Jaén                                           | I. | -   |
| Lieda<br>Lupp<br>Mostol                                                                                                    |                               |                                         | ra com | , Rioja, La<br>Palmas, Las<br>León                               | a  | d e |
|                                                                                                    |                               |                                         |        | Lieida<br>Lugo<br>Madrid                                         |    |     |

#### Representante legal

El representante legal de la entidad solicitante debe acceder con el perfil de *Representante legal* y cumplimentar los siguientes apartados:

- Representante legal: Apartado donde se solicitan los datos personales.

| Inicio Convocatoria F                                  | ormulario Instruccio<br>y Logoti                                              | ones Calendario<br>pos                                         | Resolución                                             | Ediciones<br>anteriores                         |  |
|--------------------------------------------------------|-------------------------------------------------------------------------------|----------------------------------------------------------------|--------------------------------------------------------|-------------------------------------------------|--|
| 2025                                                   | Inicio -> Área responsable sol                                                | licitud                                                        |                                                        | 0                                               |  |
|                                                        | Representante le                                                              | egal                                                           |                                                        |                                                 |  |
| 🖌 🖌 Representante legal                                | Datos básicos                                                                 |                                                                |                                                        |                                                 |  |
| Datos de la entidad                                    | Documento de identidad                                                        | Nombre                                                         | Apellidos                                              |                                                 |  |
|                                                        | 20250000X                                                                     | Nombre Apellidos                                               |                                                        |                                                 |  |
| <ul> <li>Documentos pendientes de<br/>firma</li> </ul> | Email                                                                         |                                                                | Usuario                                                |                                                 |  |
| <ul> <li>Documentos firmados</li> </ul>                | convocatoria@fecyt.es                                                         |                                                                | Usuario2025                                            |                                                 |  |
| Proyectos convocatoria                                 | Editar datos básicos * Se podrán editar los datos los datos personales, deber | : de este registro, con excep<br>à proceder a dar de alta un r | ción del NIF. En el caso o<br>nuevo usuario con los da | de que el NIF no se correspo<br>atos correctos. |  |
|                                                        | 2 Cambiar clave                                                               |                                                                |                                                        |                                                 |  |
|                                                        | * Teléfono                                                                    | * Dirección                                                    |                                                        |                                                 |  |
|                                                        | * Provincia:                                                                  | *0                                                             | P * Género                                             |                                                 |  |
|                                                        | Fiornicia.                                                                    |                                                                | denero                                                 |                                                 |  |

 Datos de la entidad: En primer lugar, deberá elegir el tipo de beneficiario que más se adecue a las características de su entidad, y que aparecen en el artículo 4 de la Convocatoria como posibles beneficiarios de ayudas. Puede comprobar si la entidad ya se encuentra registrada en el sistema por la participación en anteriores ediciones introduciendo el CIF de la entidad y pulsando el botón *Buscar*.

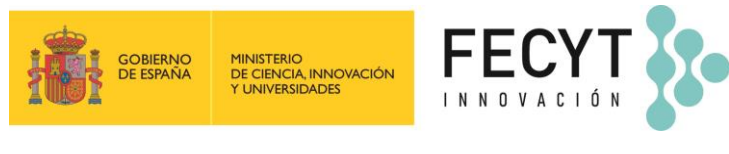

| Inicio Convocatoria                     | Formulario Instrucciones Calendario Resolución Ediciones anteriores                                                                                                    |
|-----------------------------------------|----------------------------------------------------------------------------------------------------|
| <b>iii</b> 2025                         | Inicio -> Área responsable solicitud 😢 Desconecta                                                                                                    |
|                                         | Datos de la entidad                                                                                                    |
| Representante legal                     | Indique la naturaleza de la entidad solicitante entre las siguientes opciones conforme lo establecido en el apartado 4                                                                                                    |
| 🔊 🖌 Datos de la entidad                 | ue las bases.                                                                                                    |
| Documentos pendientes de                | * Tipología de Beneficiario:                                                                                                    |
| <ul> <li>Documentos firmados</li> </ul> | O Organismos públicos de investigación definidos en el articulo 47 de la Ley 14/2011, de 1 de junio de la<br>Ciencia, la Tecnología y la Innovación.                                                                                                    |
| Proyectos convocatoria                  | O Universidades públicas, sus Institutos universitarios, y las Universidades privadas con capacidad y actividad demostrada en I+D+I, de acuerdo con lo previsto en la Ley Orgânica 2/2023, de 22 de marzo, del Sistema Universitario, que estén inscritas en el Registro de Universidades, Centros y Títulos, creado por el Real Decreto 1509/2008, de 12 de septiembre, por el que se regula el Registro de Universidades, Centros y Títulos. |
|                                         | O Entidades e instituciones sanitarias públicas y privadas vinculadas o concertadas con el Sistema<br>Nacional de Salud, que desarrollen actividad investigadora.                                                                                                    |
|                                         | Institutos de investigación sanitaria acreditados conforme a lo establecido en el Real Decreto<br>279/2016, de 24 de junio, sobre acreditación de institutos de investigación biomédica o sanitaria, y<br>normas complementarias.                                                                                                    |
|                                         | Centros tecnológicos de ámbito estatal y centros de apoyo a la innovación tecnológica de ámbito estatal que estén inscritos en el Registro de centros creado por el Real Decreto 2093/2008, de 19 de diciembre, por el que se regulan los centros tecnológicos y los centros de apoyo a la innovación tecnológica de ámbito estatal y se crea el Registro de tales centros.                                                                    |
|                                         | O centros públicos de I+D que en sus Estatutos o en la normativa que los regule o en su objeto social<br>tengan a la I+D+I como actividad principal.                                                                                                    |
|                                         | Centros públicos de I+D que realicen transferencia tecnológica o difusión y divulgación tecnológica y científica. Estas funciones deberán estar definidas en sus Estatutos o en la normativa que los regule o en su objeto social.                                                                                                    |
|                                         | O Centros privados de I+D que tengan definida en sus Estatutos o en la normativa que los regule o en su<br>objeto social a la I+D+I como actividad principal.                                                                                                    |
|                                         | Centros privados de I+D que realicen transferencia tecnológica o difusión y divulgación tecnológica y científica. Estas funciones deberán estar definidas en sus Estatutos o en la normativa que los regule o en su objeto social.                                                                                                    |
|                                         | Cualesquiera otras personas jurídicas, públicas o privadas, mercantiles o sin ánimo de lucro, que realicen actividades de HD+I, o generen conocimiento científico o tecnológico, o faciliten su aplicación y transferencia, o contribuyan a la educación, difusión y divulgación científicas. Estas funciones deberán estar definidas en sus Estatutos o en la normativa que los regule o en su objeto social.                                 |

Si la entidad ya está registrada en el sistema, se cargarán en el formulario los datos que consten en el registro de ediciones anteriores, pero deberá verificar que los datos que figuran están actualizados.

Si la entidad no se encuentra dada de alta en la base de datos, deberá cumplimentar los datos solicitados en el formulario. Dentro de este apartado **deberá incluir la tarjeta de identificación de personas jurídicas y entidades en general (CIF)** del beneficiario. **Esta documentación deberá ser firmada electrónicamente por el representante legal.** 

| * Denominación de la entidad jurídica                                                                                                    |
|----------------------------------------------------------------------------------------------------|
| Centro al que pertenece (sólo cumplimentar si es distinta del anterior)                                                                                                    |
| Datos postales                                                                                                    |
| * Dirección                                                                                                    |
| * Provincia:<br>Seleccionar v                                                                                                    |
|                                                                                                    |
| * Teléfono                                                                                                    |
| Fax                                                                                                    |
| Página web                                                                                                    |
| Datos generales de la entidad                                                                                                    |
| * Sector Público / Sector Privado<br>Seleccionar                                                                                                    |
| * Fecha de constitución                                                                                                    |
| * Objeto social o de actuación, resaltando las actividades referidas a I+D+i, o generen conocimiento<br>científico o tecnológico, o faciliten su aplicación y transferencia, o contribuyan a la educación,<br>difusión y divulgación científicas |
| * Composición o identificación del órgano de gobierno                                                                                                    |
|                                                                                                    |
| Registro                                                                                                    |
| Número de inscripción en el registro                                                                                                    |

| GOBIERNO<br>DE ESPAÑA | Ministerio<br>De ciencia, innovación<br>Y Universidades |                                                                                                    |
|-----------------------|---------------------------------------------------------|----------------------------------------------------------------------------------------------------|
|                       | ļ                                                       | nformación adicional acreditativa del cumplimiento de los requisitos para ser beneficiario de<br>onformidad con el apartado 4 de la Convocatoria. |

| Buscador de código de actividad económica (NACE)                                                                                                    |
|----------------------------------------------------------------------------------------------------|
| BUSCAR                                                                                                    |
| Código NACE                                                                                                    |
| GUARDAR                                                                                                    |
| Documentación adjunta                                                                                                    |
| A Por favor guarde los datos de la entidad antes de subir la documentación adjunta.                                                                                                   |
| * Copia de la tarjeta de identificación de personas jurídicas y entidades en general (art. 17.4.d de la<br>Convocatoria).<br>Seleccionar archivo Ninguno archivo selec. Subir adjunto |

Si es representante legal de varias entidades, para dar de alta otra entidad tendrá que pulsar sobre *Añadir* y completar el registro de la nueva entidad.

| Código NACE                                                                                                    |
|----------------------------------------------------------------------------------------------------|
| GUARDAR                                                                                                    |
| Documentación adjunta                                                                                                    |
| A Por favor guarde los datos de la entidad antes de subir la documentación adjunta.                                                        |
| * Copia de la tarjeta de identificación de personas jurídicas y entidades en general (art. 17.4.d de la<br>Convocatoría).<br>Ver documento |
| En caso de representar a más de una entidad, pulse 'Añadir'.                                                                               |
| AÑADIR                                                                                                    |

Documentos a aportar por el representante: Este apartado se habilitará después de completar el apartado Datos de la entidad. Además de cumplimentar los datos indicados en este formulario, el representante legal deberá aportar la documentación de apoderamiento o facultades y la de nombramiento, salvo que ya estuviera incorporado al registro del representante por la participación en anteriores ediciones, en cuyo caso se deberá comprobar que la documentación está en vigor. Es necesaria la firma electrónica de la documentación mencionada.

Además, en este aparatado, el representante legal deberá aceptar las declaraciones incluidas en el formulario, de acuerdo con lo indicado en el artículo 17 de la Convocatoria.

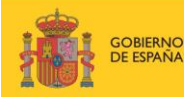

Docum

Documentos firmados

Proyectos convocatoria

.

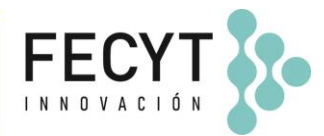

#### FECYT CORMAD MARTERIO DE ESIMUA DI CENCIA PROVINCIÓN TUNIVESIDADES Inicio Convocatoria Calendario Resolución y Logotip 2025

Documentación a aportar por el representante legal Las solicitudes se presentarán por los representantes legales de las entidades a las que pertenezca el responsable del proyecto o acción a financiar. Representante legal Para la presentación de solicitudes en la Convocatoria de ayudas, es necesario aportar la documentación indicada en el artículo 17.4 de la Convocatoria. Por tanto deberá anexar en esta área, los documentos que se especifican a continuación. Una vez adjuntados los documentos y aceptadas las declaraciones indicadas en este mismo formulario, deberá proceder a su firma electrónica en el apartado "Documentos prevalidates de firma". Datos de la entidad ntos a aportar por el representante Documentos pendientes de firma pendientes de firma".

. El responsable del proyecto no podrá cerrar el proceso de inscripción de una solicitud hasta que no se hayan anexado los documentos referenciados. Una vez cerrado el proceso, le llegará una notificación informándole de que puede proceder a la firma electrónica de la/s solicitud/es.

8 Desconectar

si la documentación fue aportada en convocatorias anteriores, deberá encontrarse en vigor, y de no ser así, deberá actualizarla.

# \* Cargo que ostenta en la entidad AGENCIA ESTATAL CONSEJO SUPERIOR DE INVESTIGACIONES CIENTIFICAS

 Referencia de documentación donde consta nombramiento (poder notarial, acta de nombramiento, normativa, publicación BOE, etc.) Elegir archivo No se ha seleccionado ningún archivo Subir adjunto

Tamaño máximo del fichero: 10Mb

\* Fecha del nombramiento

# \* Referencia de la documentación donde constan el apoderamiento o facultades (escritura de poder notarial , delegación de poderes u otra documentación) Elegir archivo No se ha seleccionado ningún archivo Subir adjunto

Tamaño máximo del fichero: 10Mb.

\*¿Tiene límites cuantitativos en sus poderes como representante legal para aceptar ayudas?

#### ● Si ◯ No

Indicar la cantidad del límite

#### Declaraciones:

Que son ciertos los datos que constan en el presente documento e información aportada incluyendo las declaraciones y que ostento a fecha de firma del mismo la representación y competencia necesaría por cuantía y concepto para la solicitud y aceptación de la ayuda en caso de que la entidad a la que represento sea beneficiaria.

□Que las condiciones de representación mediante las que se obtuvo la firma electrónica siguen vigentes a la fecha de firma del presente documento.

□ Que la entidad a la que represento cumple los requisitos para ser entidad beneficiaría conforme a lo establecido en el artículo 4 de las Bases y se compromete a apoyar la correcta realización del proyecto o acción presentada en caso de que la ayuda solicitada se conceda.

Que la entidad a la que represento se halla al corriente en el cumplimiento de las obligaciones tributarias, con la seguridad social y por reintegro de subvenciones y de las obligaciones de reembolso de cualquiera otro préstamo o anticipos concedidos anteriormente con cargo a los Presupuestos Generales del Estado.

□ Que la entidad a la que represento no se encuentra incursa en ninguna de las circunstancias recogidas en el artículo 13 de la Ley 38/2003, de 17 de noviembre, General de Subvenciones, que impiden obtener la condición de beneficiario para la Convocatoria de ayudas, y de cumplimiento de las obligaciones recogidas en el artículo 14 de la misma Ley.

Que la entidad se halla al corriente del pago de las obligaciones por reintegro de ayudas concedidas por la FECYT.

Que la entidad cumple con la normativa y permisos que resulten de aplicación, especialmente en materia de protección de los derechos de propiedad intelectual e industrial, eximiendo a la FECYT de cualquier responsabilidad derivada de cualquier incumplimiento o perjuicio causado a terceros por la entidad solicitante.

Due el personal involucrado en el desarrollo de las actividades objeto de esta ayuda cumple con lo establecido en la Ley Orgánica 1/1996, de 15 de enero de Protección Jurídica del Menor, modificado por la Ley 26/2015, de 28 de julio, de modificación del sistema de protección a la infancia y a la adolescencia. Que la entidad, en caso de ser beneficiaria de la ayuda, se compromete a dar publicidad de las ayudas

Lí Que la entidad, en caso de ser beneficiaria de la ayuda, se compromete a dar publicidad de las ayudas percibidas en los términos y condiciones estabilecidos en la Ley 19/2013, de 9 de diciembre, de transparencia, acceso a la información pública y buen gobierno, a mencionar el apoyo y la colaboración de la FECYT en toda información entida, publicada o relacionada con la ejecución de la actuación objeto de financiación de conformidad con los establecido en las Bases de la Convocatoria, y a utilizar en todos los productos o resultados del proyecto o actividad financiada, información y publicidad de los mismos, hayan sido o no financiadas específicamente por la FECYT y con independencia de la cuantía de la ayuda percibida, la imagen corporativa del Ministerio de Ciencia, Innovación y Universidades de la FECYT. Que la entidad ha comunicado o comunicará las ayudas públicas o privadas solicitadas o concedidas para la misma finalidad, incluyendo los importes solicitados o concedidos y las entidades concedentes.

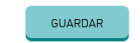

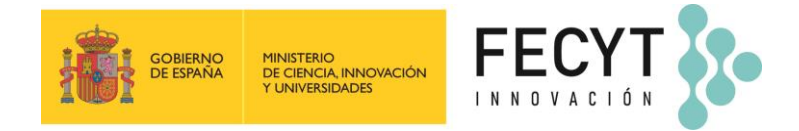

# PRESENTACIÓN DE UNA SOLICITUD EN LA APLICACIÓN

## 4.1 Inscripción de solicitudes

La inscripción de solicitudes se realiza desde el perfil del Responsable del proyecto.

Para comenzar el proceso de alta de solicitudes debe acceder al apartado **Proyectos convocatoria** y pulsar sobre **Añadir**.

| i 🥻 🕯      | EENIQ HARTERO<br>DE CERCIA, INNOVICIÓN<br>Y UNIERIONOES | FECYT                     | •                                          |                       |            |                         |               |
|------------|---------------------------------------------------------|---------------------------|--------------------------------------------|-----------------------|------------|-------------------------|---------------|
| Inicio     | Convocatoria                                            | Formulario                | Instrucciones<br>y Logotipos               | Calendario            | Resolución | Ediciones<br>anteriores |               |
|            | 2025                                                    | Inicio -> Áre<br>Solicitu | a responsable solicitud<br>Jdes dadas de a | alta como res         | ponsable   |                         | 8 Desconectar |
| C Response | sponsable del<br>iyecto<br><b>yectos convocatoria</b>   | Si desea d                | lar de alta una nueva so                   | olicitud pulse "Añadi | ir"        |                         |               |

Tras pulsar en Añadir tendrá que seleccionar la categoría a la que va a presentar la solicitud.

| : <mark>i i i i</mark> i i | SERIO<br>SERVIA<br>DE CENCA, PHOWEIGN<br>1 UNIVERSIDADES |                                                                   | •                                                                                                    |                                                                                       |                                                       |                         |               |
|----------------------------|----------------------------------------------------------|-------------------------------------------------------------------|----------------------------------------------------------------------------------------------------|---------------------------------------------------------------------------------------|-------------------------------------------------------|-------------------------|---------------|
| Inicio                     | Convocatoria                                             | Formulario                                                        | Instrucciones<br>y Logotipos                                                                                                    | Calendario                                                                            | Resolución                                            | Ediciones<br>anteriores |               |
|                            | 2025                                                     | Inicio → Áre<br>Solicitu                                          | a responsable solicitud<br>Jdes dadas de a                                                                                                    | alta como res                                                                         | ponsable                                              |                         | 8 Desconectar |
| Pro                        | sponsable del<br>syecto<br>yectos                        | Nueva so<br>* Categou<br>A Proyect<br>0.4.1<br>0.4.1<br>0.4.2 Pro | ilicitud<br>ría de la solicitud<br>os de comunicación so<br>oyectos con periodo de<br>1. Proyectos recurrente<br>2. Nuevos proyectos<br>oyectos con periodo de<br>romo apuel de activida | cial de la ciencia, la<br>ejecución de hasta<br>s<br>ejecución entre 12<br>dec LICC+1 | <b>tecnología y la inno</b><br>12 meses<br>y 24 meses | vación                  |               |
|                            |                                                          | C Ferie<br>D Proyect<br>D.1 Cie<br>D.2 Art<br>D.3 Inv<br>GUA      | Is de la Ciencia<br>os singulares<br>encia Ciudadana<br>re, Ciencia, Tecnología y<br>estigación y práctica er<br>RDAR CANCE                                                              | r Sociedad<br>1 la comunicación c                                                     | ientífica                                             |                         |               |

Una vez seleccionada la categoría se deberá pulsar *Guardar* y en el menú de la izquierda se habilitarán el resto de los apartados de la solicitud que deben cumplimentarse:

- 1. Datos de la solicitud
- Representante legal y entidad (deberá asociar la solicitud a un representante legal ya registrado en la base de datos de convocatoria, y por tanto a la entidad a la que representa).
- 3. Datos de las actividades
- 4. Otras ayudas e ingresos
- **5. Presupuesto global.** Se muestra la información resumida del presupuesto introducido por acciones en el apartado 3 y 4.
- 6. Equipo de trabajo
- 7. Memoria técnica
- 8. Vista previa. En la que obtiene una vista previa de los datos introducidos en el formulario.

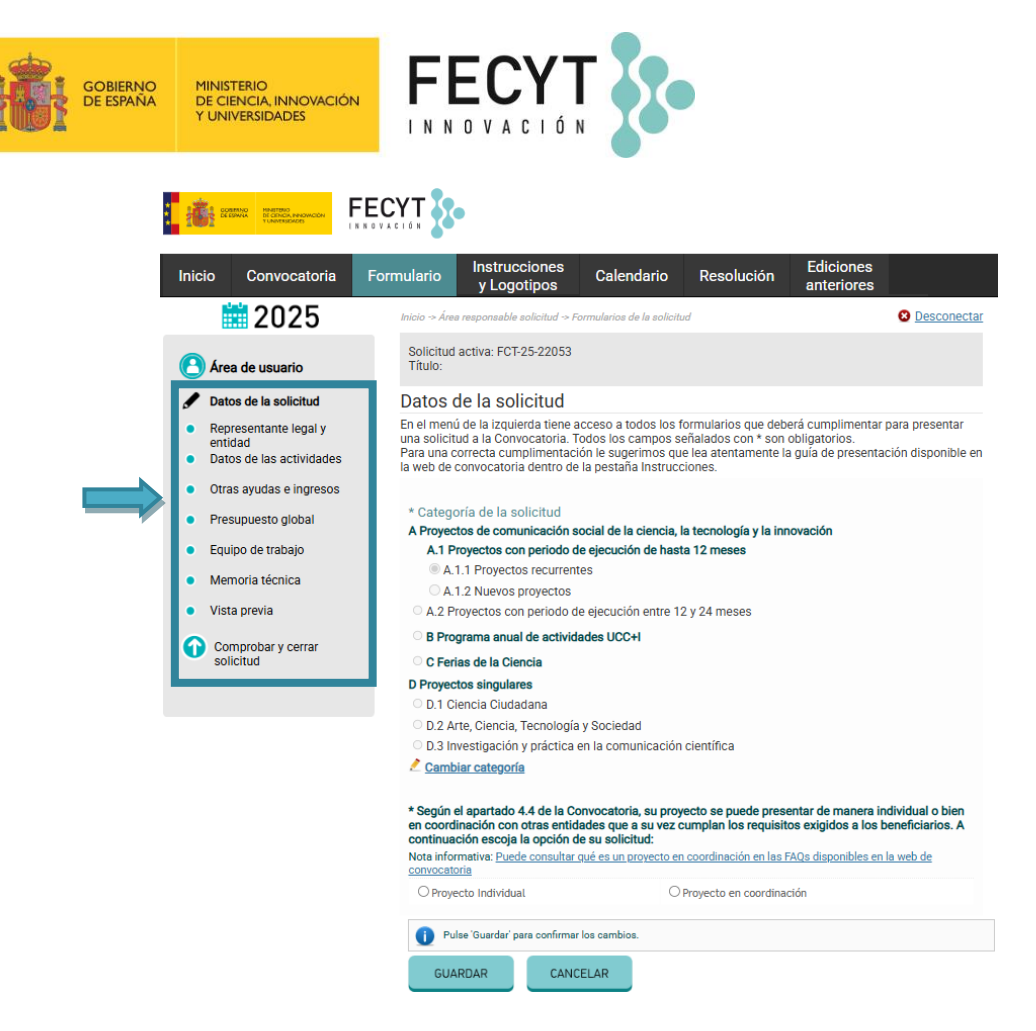

**En el supuesto de solicitudes presentadas en coordinación**, en el apartado *Representante legal y entidad* se deberán <u>asociar los representantes legales de todas las entidades participantes</u> en la solicitud.

IMPORTANTE: Todos los representantes asociados a la solicitud en coordinación deberán firmar electrónicamente la solicitud tras ser elevada a definitiva por el responsable del proyecto.

No se considerará presentada la solicitud si no está firmada por todos los representantes legales asociados a ella en el plazo de presentación de solicitudes establecido en la convocatoria.

Una vez completada toda la información de los formularios, y de visualizar los documentos generados, en el apartado *Comprobar y cerrar solicitud* se elevará la solicitud a definitiva y se hará el envío a firma electrónica, tras lo cual no podrá efectuar cambio alguno.

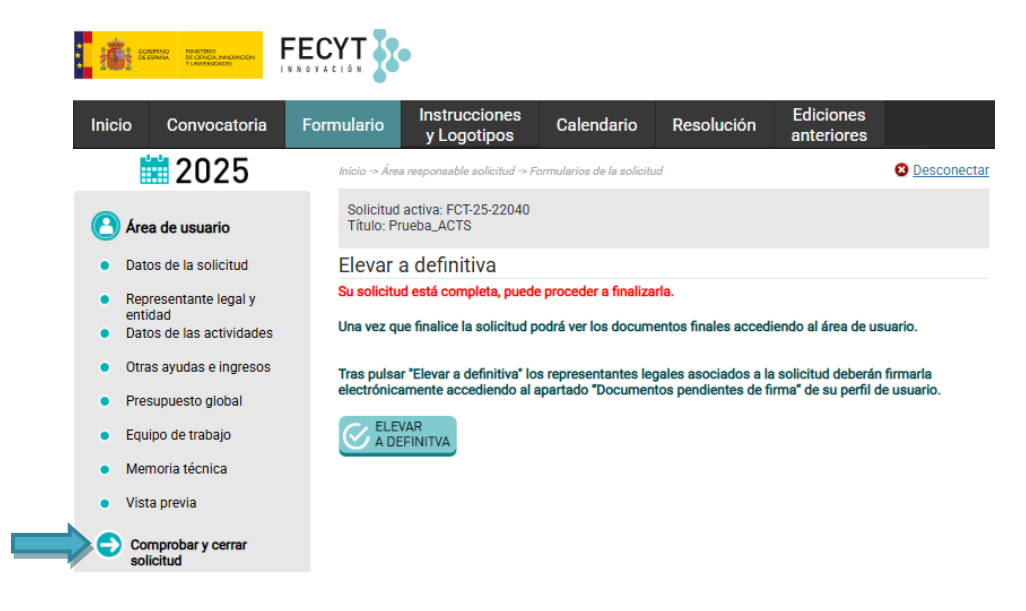

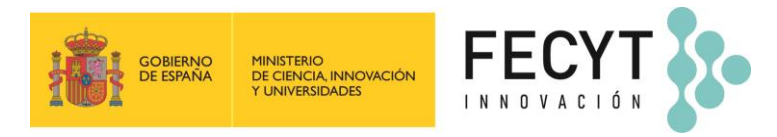

#### 4.2 Instrucciones generales para rellenar los apartados

Una vez que el solicitante vaya cumplimentando los campos de cada uno de los apartados, para conservar la información debe pulsar la opción *Guardar* que tiene disponible al final de cada apartado o subapartado. Es recomendable guardar la información de modo frecuente para evitar posibles pérdidas de datos.

Los campos consignados con un asterisco (\*) son de **cumplimentación obligatoria**. La solicitud solo podrá ser elevada a definitiva y a firma electrónica cuando tenga introducidos al menos todos los campos obligatorios.

Hasta que la solicitud no se eleva a definitiva para enviarse a firma, podrá ser modificada tantas veces como desee el solicitante, pero no quedará registrada a efectos de participación.

En caso de que el solicitante detecte algún error en la solicitud una vez que haya sido elevada a definitiva, y siempre que el periodo de inscripción permanezca abierto, puede enviar un correo electrónico a la dirección convocatoria@fecyt.es, indicando el problema a solucionar y solicitando la apertura de la solicitud. Se ruega que el solicitante no intente inscribir de nuevo la solicitud.

#### 4.3 Datos de la solicitud

En este apartado se cumplimentarán los datos básicos de la solicitud: categoría, tipo de solicitud (individual o coordinada), título de la solicitud, resumen, descriptores, periodo de ejecución (fecha de inicio y fecha de finalización) y si la solicitud se enmarca en alguna conmemoración científica que tenga lugar dentro del periodo de la Convocatoria.

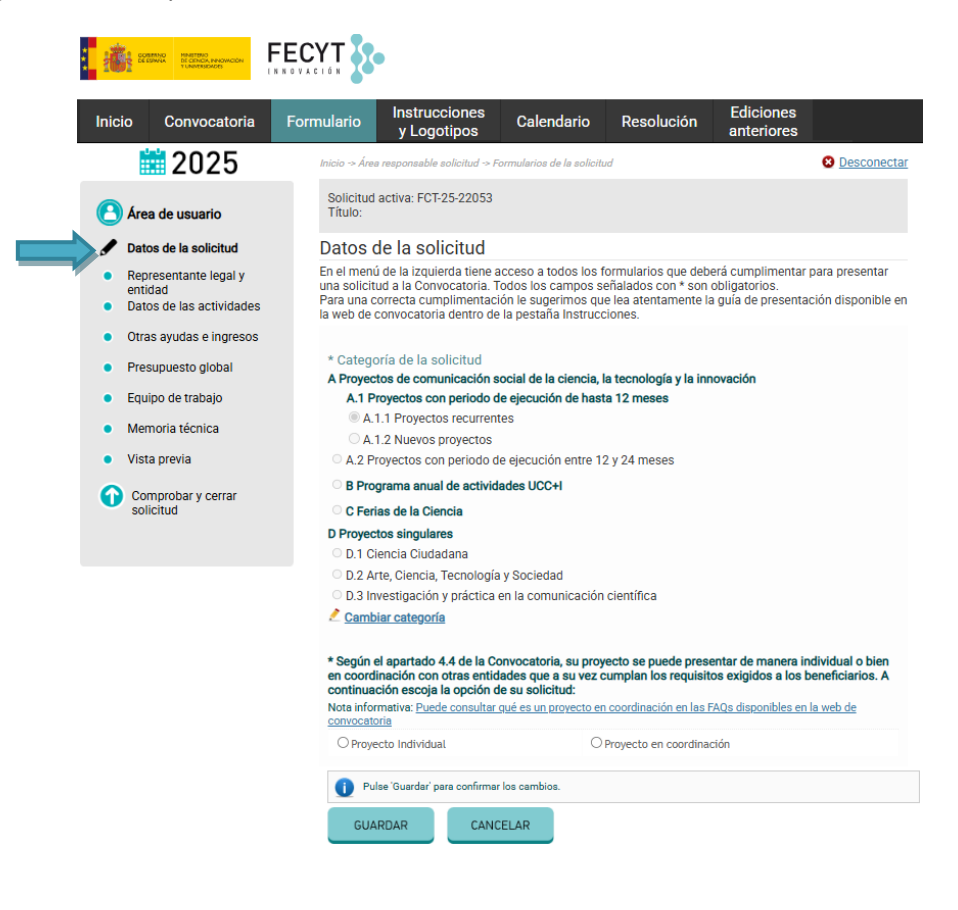

| GOBIERNO<br>DE ESPAÑA | Ministerio<br>De Ciencia, innovación<br>Y Universidades |                                                                                                    |
|-----------------------|---------------------------------------------------------|----------------------------------------------------------------------------------------------------|
|                       |                                                         | Datos generales de la solicitud  * Título del proyecto (Máximo 200 caracteres con espacios)  * Resumen Máximo 2000 caracteres con espacios) |
|                       |                                                         |                                                                                                    |
|                       |                                                         |                                                                                                    |

| Nº caracteres introducidos: 0                                                                       |                                                                                                    |
|----------------------------------------------------------------------------------------------------|----------------------------------------------------------------------------------------------------|
| * Descriptores del provecto (etiquetas)                                                             |                                                                                                    |
|                                                                                                    |                                                                                                    |
|                                                                                                    |                                                                                                    |
|                                                                                                    |                                                                                                    |
|                                                                                                    |                                                                                                    |
| Nota: Los descriptores son las palabras claves o<br>mediante punto y coma. (Ej.: neurociencia; voca | ue definen un proyecto. Separar cada descriptor del proyecto<br>ciones; taller)                                                 |
| * Fecha de inicio del período de ejecución                                                          | * Fecha final del período de ejecución                                                                                          |
| NOTA: El periodo de ejecución deberá englobar<br>asociados a la solicitud y deberá finalizar antes  | el tiempo necesario para la ejecución de todas las tareas y gastos<br>del periodo indicado en el apartado 7 de la convocatoria. |
| * ¿Su proyecto está enmarcado dentro de a<br>dentro del periodo de la Convocatoria?                 | lgún evento o conmemoración científica que tenga lugar                                                                          |
| O Sí O No, mi proyecto no está enmarcado                                                            | o en ningún evento o conmemoración científica.                                                                                  |
|                                                                                                    |                                                                                                    |
| GUARDAR                                                                                             |                                                                                                    |

Las solicitudes presentadas a la categoría **A Proyectos de comunicación social de la ciencia y la tecnología** tendrán que seleccionar el seleccionar el objetivo principal del proyecto.

El objetivo seleccionado deberá justificarse a la hora de cumplimentar los diferentes apartados de la memoria técnica: metodología, públicos, plan de comunicación y mecanismos de medición del impacto.

| 1     |                          | ECYT                                                                                                    |
|-------|--------------------------|----------------------------------------------------------------------------------------------------|
| Inici | o Convocatoria           | Formulario Instrucciones Calendario Resolución Ediciones                                                                                                    |
|       | 2025                     | Inicio -> Ana responsable solicitud -> Formularios de la solicitud                                                                                                    |
| 0     | Área de usuario          | Solicitud activa: FCT-25-22053<br>Titula:                                                                                                    |
| 1     | Datos de la solicitud    | Datos de la solicitud                                                                                                    |
|       | Representante legal v    | En el menú de la izquierda tiene acceso a todos los formularios que deberá cumplimentar para presentar                                                                                                    |
| ÷.    | entidad                  | una solicitud a la Convocatoria. Todos los campos señalados con * son obligatorios.                                                                                                    |
| •     | Datos de las actividades | la web de convocatoria dentro de la pestaña Instrucciones.                                                                                                    |
| •     | Otras ayudas e ingresos  |                                                                                                    |
| ٠     | Presupuesto global       | * Categoría de la solicitud                                                                                                    |
|       | Equipo de trabajo        | A Proyectos de comunicación social de la ciencia, la tecnología y la innovación                                                                                                    |
|       | Managia Manian           | A 11 Proyectos con pendo de ejecución de nasta 12 meses      A 11 Proyectos recurrentes                                                                                                    |
|       | memoria techica          | A.1.2 Nuevos proyectos                                                                                                    |
| •     | Vista previa             | A.2 Proyectos con periodo de ejecución entre 12 y 24 meses                                                                                                    |
| 0     | Comprobar v cerrar       | O B Programa anual de actividades UCC+I                                                                                                    |
| ×     | solicitud                | C Ferias de la Ciencia                                                                                                    |
|       |                          | D Proyectos singulares                                                                                                    |
|       |                          | O D.1 Ciencia Ciudadana                                                                                                    |
|       |                          | D.2 Arte, Ciencia, Tecnología y Sociedad                                                                                                    |
|       |                          | D.3 Investigación y práctica en la comunicación científica                                                                                                    |
|       |                          | 差 Cambiar categoría                                                                                                    |
|       |                          | Según el apartado 4.4 de la Convocatoria, su proyecto se puede presentar de manera individual o bien<br>en coordinación con otras entidades que a su vez cumplan los requieitos exigidos a los beneficiarios. A<br>continuación escoja la opción de su solicitud:<br>Nota internativa: <u>Puede consultar qué es un proyecto en coordinación en las FAGs disponibles en la web de</u><br><u>convectoria</u> |
|       |                          | O Proyecto Individual O Proyecto en coordinación                                                                                                    |
|       |                          | Pulse 'Guardar' para confirmar los cambios.                                                                                                    |
|       |                          | GUARDAR CANCELAR                                                                                                    |
|       |                          | <ul> <li>Deberá seleccionar y justificar el objetivo principal de su proyecto de entre los siguientes. Recuerde que el objetivo seleccionado deberá ser tenido en cuenta a la hora de cumplimentar los diferentes apartados de la menoria tácnica: metodología, públicos, plan de comunicación, mecanismos de medición del</li> </ul>                                                                       |
|       |                          |                                                                                                    |
|       |                          | O Aumentar el conocimiento y la comprensión de la ciencia y la tecnología                                                                                                    |
|       |                          | O Promover cambios en las actitudes o comportamientos en cuestiones relacionadas con ciencia, tecnología o<br>innovación                                                                                                    |
|       |                          | O Estimular la participación ciudadana en la ciencia y la tecnología                                                                                                    |
|       |                          | O Combatir la desinformación en el ámbito de la ciencia y la tecnología                                                                                                    |
|       |                          | O Generar conocimiento científico sobre la comunicación social de la ciencia                                                                                                    |

Convocatoria ayudas para el fomento de la cultura científica y de la innovación 2025 Guía para la presentación de solicitudes - Versión 27/06/2025

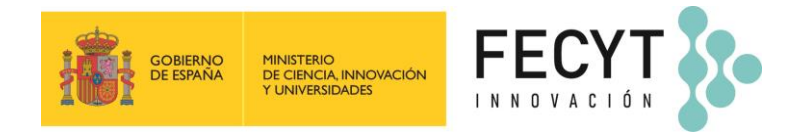

Si el proyecto se enmarca dentro de algún evento o conmemoración científica que tenga lugar dentro del periodo de ejecución de la Convocatoria deberá indicar "Sí", y seleccionarla en el desplegable.

| ; Su proyecto está enmarcado dentro de algún evento o conmemoración científica que tenga lugar<br>lentro del periodo de la Convocatoria? |                                                                          |  |  |  |  |  |  |  |  |
|----------------------------------------------------------------------------------------------------|--------------------------------------------------------------------------|--|--|--|--|--|--|--|--|
| ● Sí ○ No, mi proye                                                                                                    | cto no está enmarcado en ningún evento o conmemoración científica.       |  |  |  |  |  |  |  |  |
| * Tipo de conmemora                                                                                                    | sión:                                                                    |  |  |  |  |  |  |  |  |
| Seleccionar                                                                                                    | ✓                                                                        |  |  |  |  |  |  |  |  |
| GUARDAR                                                                                                    | Seleccionar                                                              |  |  |  |  |  |  |  |  |
|                                                                                                    | Año Internacional de la Agricultora                                      |  |  |  |  |  |  |  |  |
|                                                                                                    | Día Internacional de la Mujer y la Niña en la Ciencia (11 de febrero)    |  |  |  |  |  |  |  |  |
|                                                                                                    | Día Mundial de la Ciencia y la Tecnología (10 de abril)                  |  |  |  |  |  |  |  |  |
|                                                                                                    | Día Internacional de la Cultura Científica (28 de septiembre)            |  |  |  |  |  |  |  |  |
|                                                                                                    | Noche Europea de los Investigadores                                      |  |  |  |  |  |  |  |  |
|                                                                                                    | Día Internacional de la Ciencia - Semana de la Ciencia (10 de noviembre) |  |  |  |  |  |  |  |  |
|                                                                                                    | Trio de Eclipses 26-27-28                                                |  |  |  |  |  |  |  |  |
|                                                                                                    | Educación Ambiental para la Sostenibilidad                               |  |  |  |  |  |  |  |  |
|                                                                                                    | Otra                                                                     |  |  |  |  |  |  |  |  |
|                                                                                                    | Seleccionar                                                              |  |  |  |  |  |  |  |  |
|                                                                                                    |                                                                          |  |  |  |  |  |  |  |  |

# 4.4 Representante legal y entidad

El responsable del proyecto deberá asociar al representante legal de la entidad que presenta la solicitud, introduciendo su DNI y pulsando *Buscar*.

|                                                                                                    | ECYT                                                                                                    |
|----------------------------------------------------------------------------------------------------|----------------------------------------------------------------------------------------------------|
| Inicio Convocatoria                                                                                                    | Formulario Instrucciones Calendario Resolución Ediciones<br>y Logotipos                                                                                                    |
| 2025                                                                                                    | Inicio -> Área responsable solicitud -> Formularios de la solicitud                                                                                                    |
| Area de usuario                                                                                                    | Solicitud activa: FCT-25-22047<br>Título: Prueba                                                                                                    |
| Datos de la solicitud                                                                                                    | Representante legal y entidad                                                                                                    |
| <ul> <li>Representante legal y<br/>entidad</li> <li>Datos de las actividades</li> <li>Otras ayudas e ingresos</li> <li>Presupuesto global</li> </ul> | Representante legal principal<br>Debe buscar el representante legal de la entidad que coordina el proyecto por su DNI. Una vez incluido dich<br>usuario en la solicitud (pulsando 'Añadir'), el representante legal recibirá una petición de ser añadido como<br>representante legal a una solicitud de la Convocatoria de ayudas, en la cual se dará información que<br>contendrá datos de carácter personal (nombre, apelidos y DNI). En el caso de que dicho suario acepte la<br>petición, desde ese momento se asociará el representante legal y la entidad a la que representa a la<br>solicitud. |
| Equipo de trabajo                                                                                                    | DNI del representante legal BUSCAR                                                                                                    |
| <ul><li>Memoria técnica</li><li>Vista previa</li></ul>                                                                                               | Nota 1: Si no aparece el representante legal es que no se ha dado de alta en el registro único de Convocatoria. Contact<br>con él/ella para que proceda a registrarse como representante legal en el menú principal de la página web de la<br>Convocatoria.                                                                                                    |
| Comprobar y cerrar solicitud                                                                                                    | Nota 2: Si su entidad tiene representantes legales mancomunados deberá asociarse a tantas personas como<br>representantes tenga su entidad.                                                                                                    |

Tras pulsar *Añadir* en el listado de representantes legales encontrados, el representante legal recibirá por correo electrónico una solicitud para autorizar su asociación como representante legal a la solicitud de la *Convocatoria de ayudas para el fomento de la cultura científica*.

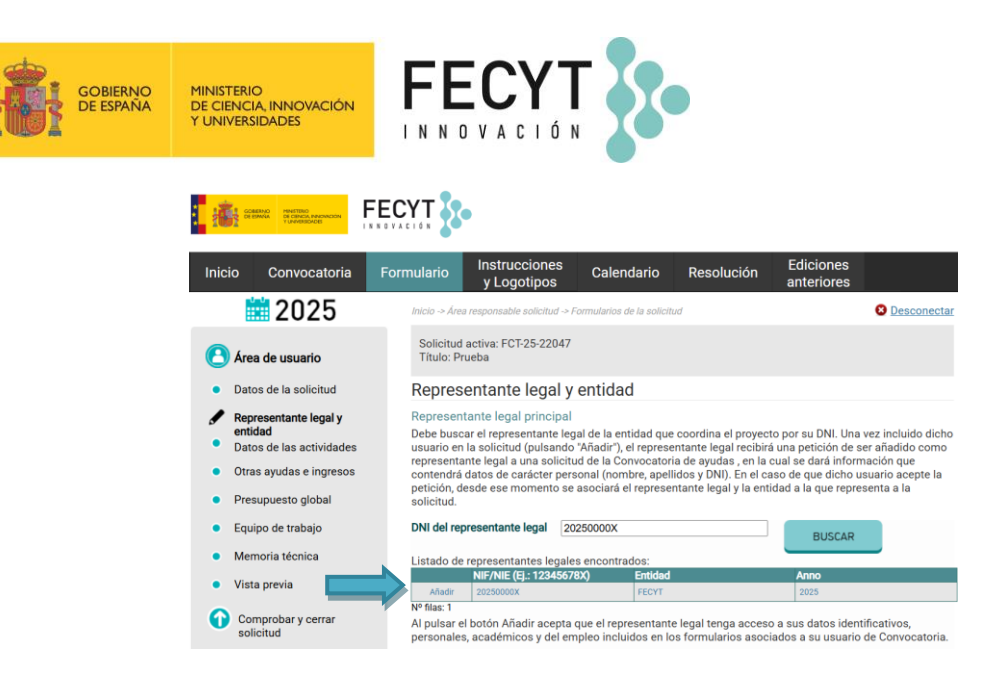

IMPORTANTE: El representante legal deberá haberse dado de alta y asociarse a la entidad, de manera independiente al registro del responsable del proyecto. Si el representante legal ejerció de representante en convocatorias anteriores, deberá actualizar su registro accediendo a la Convocatoria abierta y actualizar la información de los apartados *Datos de la entidad* y *Documentación a aportar por el representante*.

Además, en este apartado aparecerá un listado de la documentación que debe aportar el representante legal en su perfil, indicando si han sido o no incluidos, no pudiéndose cerrar la solicitud hasta que esa documentación esté completa.

| 7.000.7                 | BENO HINETRIO<br>DE CENCIA, INNOVICIÓN<br>Y UNIVERSENCES |                                                                                                    | •                                                                                                    |                                                                                                    |                                                                                                    |                                                                                                    |
|-------------------------|----------------------------------------------------------|----------------------------------------------------------------------------------------------------|----------------------------------------------------------------------------------------------------|----------------------------------------------------------------------------------------------------|----------------------------------------------------------------------------------------------------|----------------------------------------------------------------------------------------------------|
| nicio                   | Convocatoria                                             | Formulario                                                                                                    | Instrucciones<br>y Logotipos                                                                                                    | Calendario                                                                                                    | Resolución                                                                                                    | Ediciones<br>anteriores                                                                                                    |
|                         | 2025                                                     | Inicio -> Áre                                                                                                    | a responsable solicitud -> F                                                                                                    | ormularios de la solicitu                                                                                                    | d                                                                                                    | S Desconectar                                                                                                    |
| 🕒 Áre:                  | a de usuario                                             | Solicitud<br>Título: P                                                                                                    | l activa: FCT-25-22047<br>rueba                                                                                                    |                                                                                                    |                                                                                                    |                                                                                                    |
| • Dato                  | os de la solicitud                                       | Repres                                                                                                    | entante legal y                                                                                                    | entidad                                                                                                    |                                                                                                    |                                                                                                    |
| 🖌 Rep                   | resentante legal y                                       | Represen                                                                                                    | itante legal principal                                                                                                    |                                                                                                    |                                                                                                    |                                                                                                    |
| ention<br>Date          | dad<br>os de las actividades                             | Debe buse<br>usuario er                                                                                                    | car el representante leg<br>n la solicitud (pulsando                                                                                                    | al de la entidad que<br>"Añadir"), el represer                                                                                                    | coordina el proyect<br>ntante legal recibirá                                                                                                    | o por su DNI. Una vez incluido dicho<br>una petición de ser añadido como                                                                                                    |
| Otra                    | as avudas e ingresos                                     | representa                                                                                                    | ante legal a una solicitu<br>datos de carácter pers                                                                                                    | d de la Convocatoria                                                                                                    | a de ayudas , en la c<br>dos y DNI) En el ca                                                                                                    | ual se dará información que                                                                                                    |
| Pror                    | supuosto diobal                                          | petición, d                                                                                                    | lesde ese momento se                                                                                                    | asociará el represen                                                                                                    | tante legal y la enti                                                                                                    | dad a la que representa a la                                                                                                    |
| Fies                    | supuesto giobai                                          | DNI del re                                                                                                    | presentante legal                                                                                                    |                                                                                                    |                                                                                                    |                                                                                                    |
| e Equi                  | ipo de trabajo                                           |                                                                                                    |                                                                                                    |                                                                                                    |                                                                                                    | BUSCAR                                                                                                    |
| <ul> <li>Men</li> </ul> | noria técnica                                            | Listado de                                                                                                    | e representantes legale                                                                                                    | s con la entidad a la                                                                                                    | que pertenecen.                                                                                                    |                                                                                                    |
| • Vist                  | a previa                                                 | Acción                                                                                                    | Nombre                                                                                                    | Apellidos                                                                                                    | Entidad                                                                                                    | Cargo                                                                                                    |
|                         |                                                          | *                                                                                                    | Nombre                                                                                                    | Apellidos                                                                                                    | FECYT                                                                                                    |                                                                                                    |
| Con                     | mprober u correr                                         |                                                                                                    |                                                                                                    |                                                                                                    |                                                                                                    |                                                                                                    |
| Cor<br>soli             | mprobar y cerrar<br>icitud                               | Nº filas: 1                                                                                                    |                                                                                                    |                                                                                                    |                                                                                                    |                                                                                                    |
| Cor<br>soli             | mprobar y cerrar<br>icitud                               | Nº filas: 1<br>Nota 1: Si r<br>con él/ella<br>Convocato                                                                                                    | io aparece el representan<br>para que proceda a regist<br>ria.                                                                                                    | te legal es que no se ha<br>rarse como representa                                                                                                    | a dado de alta en el re<br>nte legal en el menú j                                                                                                    | gistro único de Convocatoria. Contacte<br>orincipal de la página web de la                                                                                                    |
| Cor<br>soli             | mprobar y cerrar<br>icitud                               | Nº filas: 1<br>Nota 1: Si r<br>con él/ella<br>Convocato<br>Nota 2: Si s<br>representa                                                                                       | io aparece el representan<br>para que proceda a regist<br>ria.<br>su entidad tiene represent<br>ntes tenga su entidad.                                                                                                    | te legal es que no se ha<br>rarse como representa<br>antes legales mancom                                                                                                    | a dado de alta en el re<br>nte legal en el menú j<br>unados deberá asocia                                                                                                    | gistro único de Convocatoria. Contacte<br>principal de la página web de la<br>arse a tantas personas como                                                                                                    |
| Cor<br>soli             | mprobar y cerrar<br>icitud                               | Nº filas: 1<br>Nota 1: Si r<br>con él/ella<br>Convocato<br>Nota 2: Si s<br>representa<br>Documer                                                                            | io aparece el representan<br>para que proceda a regist<br>ria.<br>su entidad tiene represent<br>ntes tenga su entidad.<br>ritación aportada                                                                                                    | te legal es que no se hi<br>rarse como representa<br>antes legales mancom                                                                                                    | a dado de alta en el re<br>inte legal en el menú j<br>unados deberá asoci                                                                                                    | rgistro único de Convocatoria. Contacte<br>nincipal de la página web de la<br>arse a tantas personas como                                                                                                    |
| Cor<br>soli             | mprobar y cerrar<br>icitud                               | Nº filas: 1<br>Nota 1: Si r<br>con él/ella<br>Convocato<br>Nota 2: Si s<br>representa<br>Documer<br>A continua<br>represent<br>los docum<br>están cum                       | to aparece el representam<br>para que proceda a regist<br>ria.<br>u entidad tiene represent<br>ntes tenga su entidad.<br>ritación aparecarán marc:<br>ante legal de la entidad<br>tentos no aportados. N<br>plimentados todos los                                                                                             | te legal es que no se hi<br>rarse como representa<br>antes legales mancom<br>ados los documento<br>que va a proceder a<br>o podrá finaizar el p<br>apartados.                                               | a dado de alta en el re<br>inte legal en el menú j<br>unados deberá asocia<br>s de presentación o<br>firmar el formulario<br>roceso de presenta                                                         | gistro único de Convocatoria. Contacte<br>principal de la págine web de la<br>arse a tantas personas como<br>ibligatoria que ha adjuntado el<br>de solicitud. Aparecerán en rojo<br>ción de solicitud hasta que no                                                           |
| Cor<br>soli             | mprobar y cerrar<br>icitud                               | Nº filas: 1<br>Nota 1: Sir<br>Convecto<br>Nota 2: Sir<br>represent<br>Ios documer<br>A continuur<br>represent<br>Ios docum<br>están cum                                     | io aparece el representam<br>para que proceda a regist<br>ita.<br>ua entidad tiene represent<br>ntes tenga su entidad.<br>ttación aparecerán marcc-<br>ante legal de la entidad<br>entos no aportados. N<br>pipimentados todos los<br>de la tarjeta de identific<br>re Apelildos (DOCUMEI                                     | te legal es que no se hi<br>rarse como representa<br>antes legales mancom<br>ados los documento<br>que va a proceder<br>o podrá finalizar el p<br>apartados.<br>ación de personas ji<br>TO PENDIENTE DE     | a dado de alta en el re<br>nte legal en el menú y<br>unados deberá asocii<br>s de presentación c<br>firmar el formulario<br>roceso de presenta<br>urídicas y entidades<br>FIRMA)                        | gistro único de Convocatoria. Contacte<br>principal de la página web de la<br>arse a tantas personas como<br>ibligatoria que ha adjuntado el<br>de solicitud. Aparecerán en rojo<br>ción de solicitud hasta que no<br>se en general (CIF) del beneficiario                   |
| Cor<br>soli             | mprobar y cerrar<br>licitud                              | Nº filas: 1<br>Nota 1: Si r<br>con élvélla<br>Convocato<br>Nota 2: Si a<br>representa<br>Documer<br>A continu<br>represent<br>Ios docum<br>están cum<br>© Copia<br>de: Nomb | io aparece el representan<br>para que proceda a regist<br>ia.<br>Italidat tiene represent<br>intes tenga su entidad.<br>Itación aportada<br>ación aportada<br>nentos no aportados. No<br>rate legal de la entidad<br>nentos no aportados. No<br>de la tarjeta de identific<br>re Apelilidos (DOCUMEI<br>ento donde consta nor | te legal es que no se ha<br>rarse como representa<br>antes legales mancom<br>ados los documento<br>que va a proceder a<br>oportá finalizar el p<br>apartados.<br>ación de personas je<br>mbramiento con con | a dado de alta en el re<br>inte legal en el menú p<br>unados deberá asocio<br>s de presentación c<br>firmar el formulario<br>rocceso de presenta<br>urídicas y entidades<br>FIRMA)<br>petencia de: Nomt | gistro único de Convocatoria. Contacte<br>principal de la página web de la<br>arse a tantas personas como<br>biligatoria que ha adjuntado el<br>o de sollicitud. Aparecerán en rojo<br>ción de solicitud hasta que no<br>s en general (CIF) del beneficiario<br>ve Apellidos |

Las solicitudes que se presenten en **coordinación** con otras entidades deberán añadir a los representantes legales del resto de entidades participantes en **Representante legal adjunto**. Estos representantes legales, previamente tendrán que haberse registrado como usuarios en **www.convocatoria.fecyt.es** con el perfil del Representante legal, cumplimentado la información y aportado la documentación solicitada.

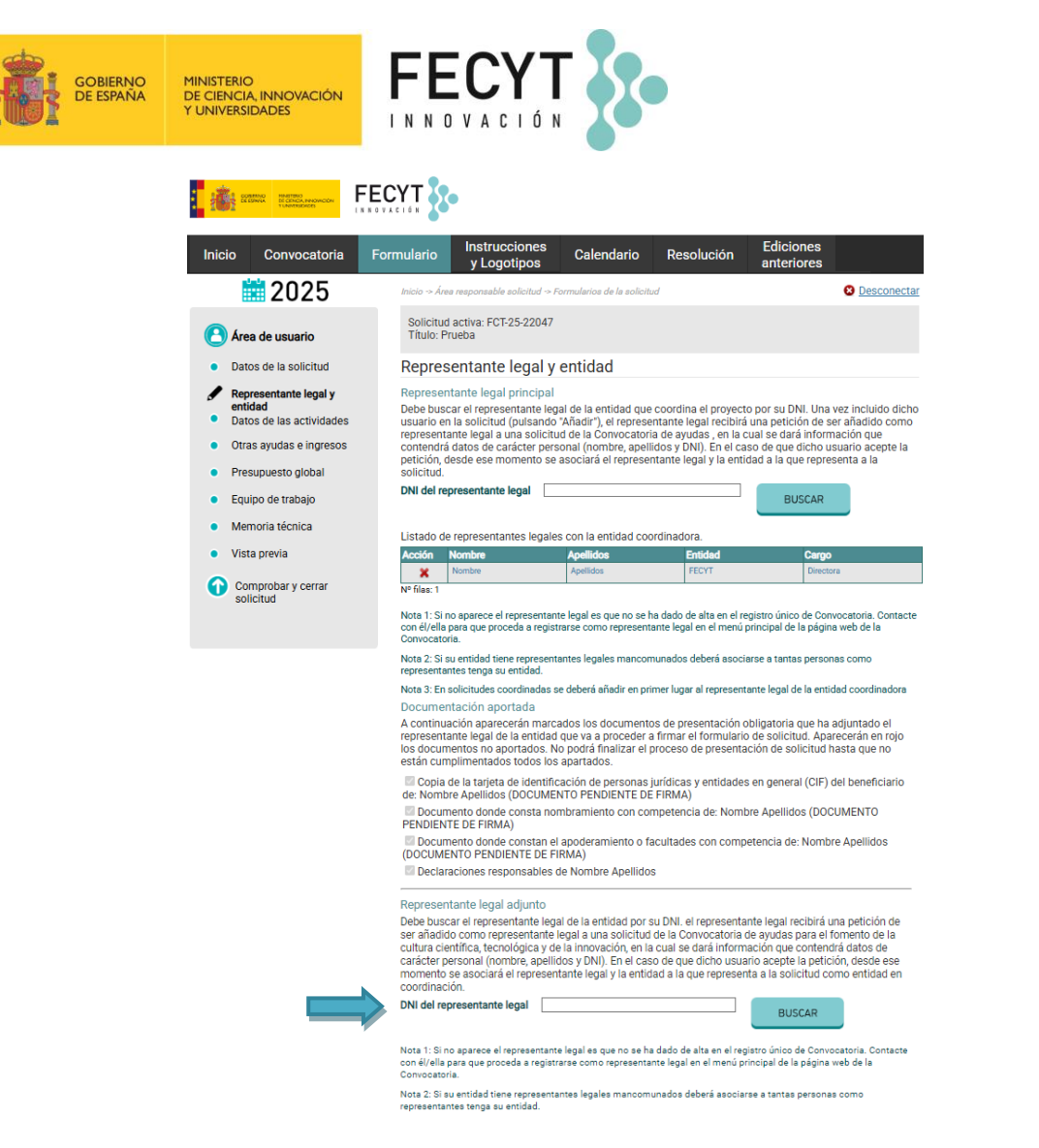

#### 4.5 Datos de las actividades

En este apartado deberá introducir **información sobre cada una de las actividades que componen la solicitud. Un proyecto puede constar una sola actividad o de varias** como, por ejemplo: "Actividades en Campus Norte", "Actividades con escolares" y "Cine científico". Todas estas actividades tienen diferentes características y presupuestos independientes que deberán de definirse en este apartado.

No se consideran actividades las acciones transversales necesarias para la realización del proyecto o sus diferentes fases como, por ejemplo: "Reunión preparatoria videojuego", "Desarrollo del videojuego", "Plan de comunicación del videojuego", "Resultados del lanzamiento".

Lo primero que se debe hacer es indicar si el proyecto tiene definido <u>alguna actividad como principal</u> o si el proyecto está compuesto por <u>varias actividades independientes entre sí</u>, pero enmarcadas bajo el mismo proyecto, sin destacar ninguna actividad como principal.

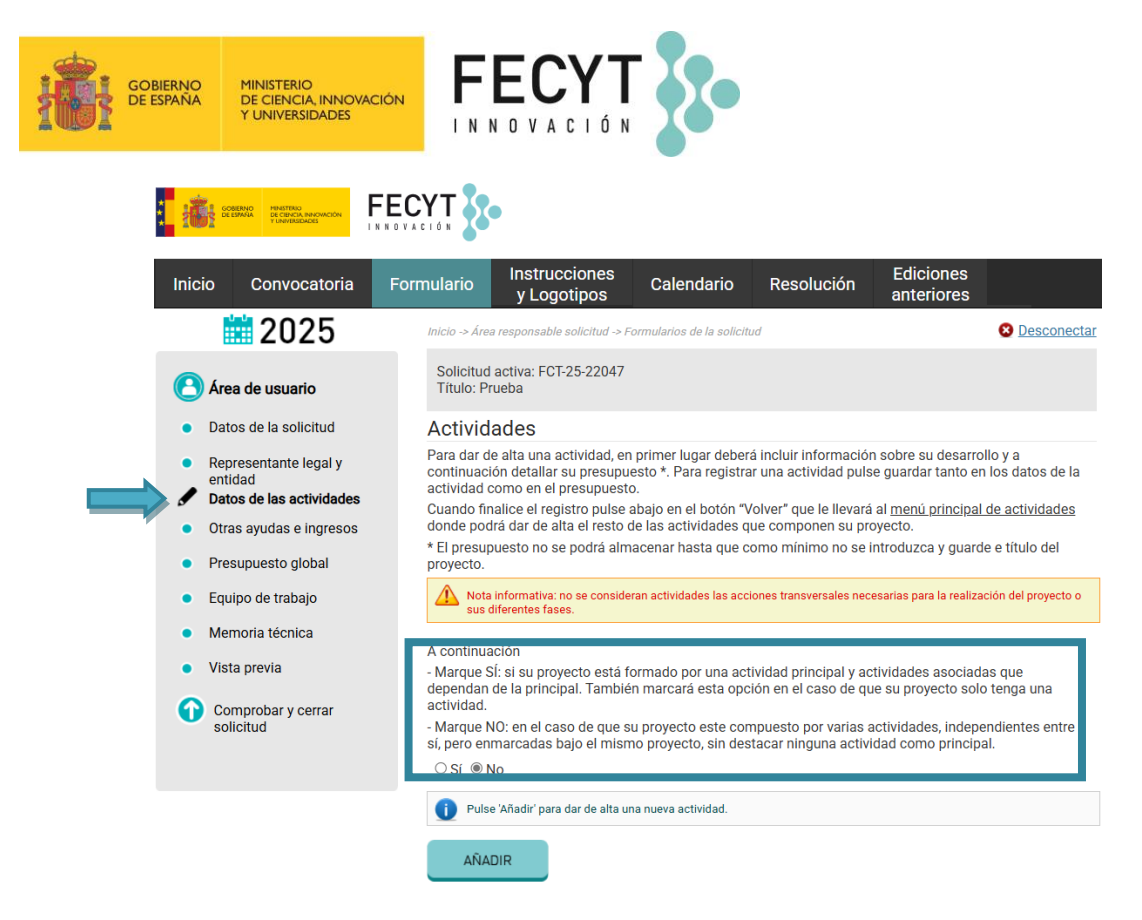

Para cada actividad se deberán cumplimentar una serie de apartados que la definan: formato de la actividad, materiales resultantes, impacto esperado, público al que se dirige, materiales de difusión, área de la actividad, periodo de ejecución y presupuesto asociado.

Pasos a seguir para dar de alta una actividad:

- 1. En Título, introducir el nombre de la actividad.
- **2.** En **Actividad principal**, seleccionar "Sí" si es la actividad principal del proyecto o "No" si es una actividad secundaria. Solo puede haber una actividad principal en el proyecto.
- **3.** Seleccionar en el desplegable **Formato de la actividad** su formato principal: presencial, virtual, audiovisual o publicación.
- **4.** En función del tipo de formato seleccionado, se habilitarán las opciones disponibles en el desplegable **Material resultante** y se tendrá que seleccionar la opción principal.

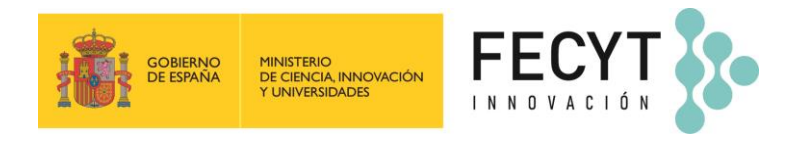

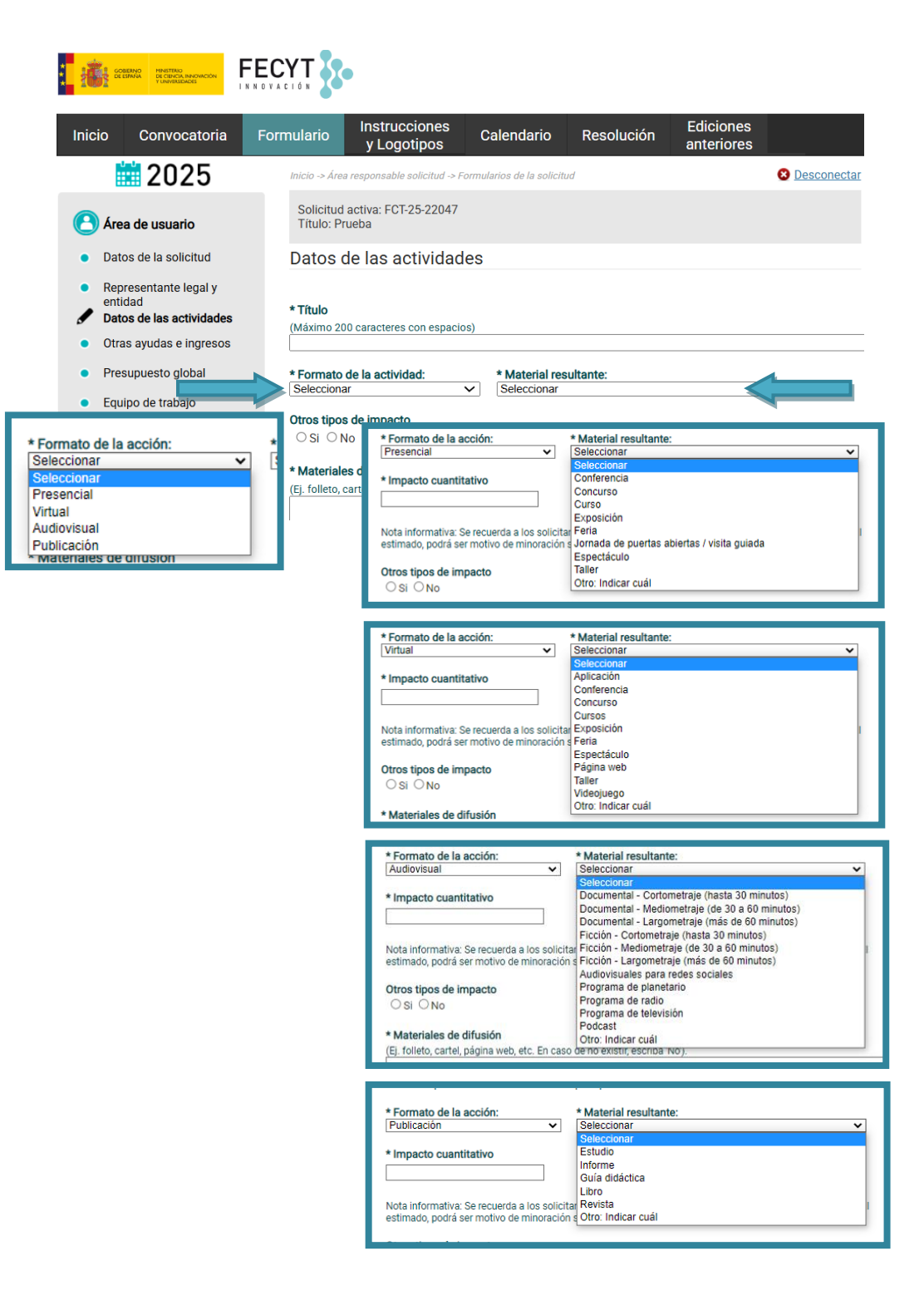

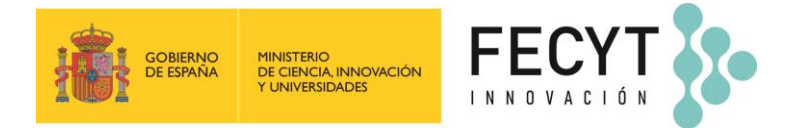

Una vez seleccionado el tipo de Material resultante se habilita el campo **Impacto cuantitativo** para incluir la cifra del impacto cuantitativo principal previsto alcanzar al finalizar la actividad o el periodo de ejecución del proyecto.

| ##                                                       | EERWEA PERSISTEND<br>DE CIENCIA INNOVACIÓN<br>Y UNIVERSIDADES                       |                               | •                                                        |                                                       |                                                 |                              |               |
|----------------------------------------------------------|-------------------------------------------------------------------------------------|-------------------------------|----------------------------------------------------------|-------------------------------------------------------|-------------------------------------------------|------------------------------|---------------|
| Inicio                                                   | Convocatoria                                                                        | Formulario                    | Instrucciones<br>y Logotipos                             | Calendario                                            | Resolución                                      | Ediciones<br>anteriores      |               |
|                                                          | 2025                                                                                | Inicio -> Áre                 | a responsable solicitud -> F                             | ormularios de la solicito                             | ud                                              |                              | 8 Desconectar |
| 🙆 Áre                                                    | ea de usuario                                                                       | Solicituo<br>Título: P        | l activa: FCT-25-22047<br>rueba                          |                                                       |                                                 |                              |               |
| <ul> <li>Dat</li> </ul>                                  | os de la solicitud                                                                  | Datos                         | de las actividad                                         | es                                                    |                                                 |                              |               |
| <ul> <li>Repention</li> <li>Dat</li> <li>Otra</li> </ul> | oresentante legal y<br>idad<br><b>os de las actividades</b><br>as ayudas e ingresos | <b>* Título</b><br>(Máximo 2) | 00 caracteres con espacio                                | s)                                                    |                                                 |                              |               |
| • Pre                                                    | supuesto global                                                                     | * Formato<br>Presencia        | de la actividad:<br>I                                    | <ul> <li>Material res</li> <li>Conferencia</li> </ul> | ultante:                                        |                              | ×             |
| <ul><li>Equ</li><li>Mer</li></ul>                        | lipo de trabajo<br>moria técnica                                                    | * Impacto                     | cuantitativo                                             |                                                       |                                                 |                              |               |
| • Vist                                                   | ta previa<br>mprobar v cerrar                                                       | Nota inform<br>estimado, p    | nativa: Se recuerda a los s<br>oodrá ser motivo de minor | olicitantes que cualqı<br>ación según el artícul      | uier desviación del im<br>o 27 de la Convocator | pacto real obtenido r<br>ia. | especto al    |
| sol                                                      | licitud                                                                             | Otros tipo<br>O Si O I        | <b>s de impacto</b><br>No                                |                                                       |                                                 |                              |               |

5. En Otros tipos de impacto se deberá seleccionar "Sí", si la acción tiene otros tipos de formatos secundarios que dan lugar a otros tipos de impacto, o "No", si no se esperan otros tipos de impacto.

| <b>i (1</b> ) an                                             | NING HINETERO<br>DI CENCO, INNOVICION<br>Y UNIVERSIDIOES                        |                                                               | •                                                                                                    |                                                                         |                                               |                                           |               |
|--------------------------------------------------------------|---------------------------------------------------------------------------------|---------------------------------------------------------------|----------------------------------------------------------------------------------------------------|-------------------------------------------------------------------------|-----------------------------------------------|-------------------------------------------|---------------|
| Inicio                                                       | Convocatoria                                                                    | Formulario                                                    | Instrucciones<br>y Logotipos                                                                                                   | Calendario                                                              | Resolución                                    | Ediciones<br>anteriores                   |               |
|                                                              | 2025                                                                            | Inicio -> Áre                                                 | a responsable solicitud -> Fi                                                                                                  | ormularios de la solicitu                                               | d                                             |                                           | 8 Desconectar |
| 🕑 Área                                                       | a de usuario                                                                    | Solicitud<br>Título: P                                        | activa: FCT-25-22047<br>rueba                                                                                                  |                                                                         |                                               |                                           |               |
| • Dato                                                       | is de la solicitud                                                              | Datos                                                         | de las actividad                                                                                                    | es                                                                      |                                               |                                           |               |
| <ul> <li>Represention</li> <li>Dato</li> <li>Otra</li> </ul> | esentante legal y<br>lad<br><b>is de las actividades</b><br>s ayudas e ingresos | * Título<br>(Máximo 2)                                        | 00 caracteres con espacio                                                                                                    | s)                                                                      |                                               |                                           |               |
| <ul> <li>Pres</li> </ul>                                     | upuesto global                                                                  | * Formato                                                     | de la actividad:                                                                                                    | * Material res                                                          | ultante:                                      |                                           | ×             |
| • Equi                                                       | po de trabajo                                                                   | * Impacto                                                     | quantitativa                                                                                                    | Comercincia                                                             |                                               |                                           | v             |
| • Men                                                        | noria técnica                                                                   | Impacto                                                       | cuantitativo                                                                                                    |                                                                         |                                               |                                           |               |
| <ul> <li>Vista</li> </ul>                                    | a previa                                                                        | Nota inform                                                   | nativa: Se recuerda a los s<br>odrá ser motivo de minor                                                                        | olicitantes que cualqu<br>ación según el artículo                       | ier desviación del imp<br>27 de la Convocator | pacto real obtenido i                     | especto al    |
| Cor<br>soli                                                  | nprobar y cerrar<br>citud                                                       | Otros tipo<br>Si Otros tipo                                   | s de impacto<br>lo<br>s de impacto de la activ                                                                                 | ridad por modalidad                                                     | les de participación                          |                                           |               |
|                                                              |                                                                                 | (En este ca<br>Tipo de in                                     | mpo solo se incluirán aqu<br>inacto                                                                                            | ellos impactos que no<br>Estim                                          | se hayan definido en<br>Iación de impacto d   | la tabla anterior).<br>Iurante periodo de | eiecución     |
|                                                              |                                                                                 | Virtual (visi<br>las actividad<br>descargas d<br>el impacto d | las a la web del proyecto, vis<br>les online, ya sea en directo<br>e aplicaciones o videojuego<br>le redes sociales o difusión | sualizaciones de<br>o diferido, y<br>s. No se incluirá<br>del proyecto) |                                               |                                           | ejeodolon     |
|                                                              |                                                                                 | Audiovisua<br>audiovisuale                                    | (visualizaciones y escucha<br>s desarrollados)                                                                                 | s de los                                                                |                                               |                                           |               |
|                                                              |                                                                                 | Publicación<br>publicación<br>su formato e                    | I (número de ejemplares dis<br>Impresa o descargas de las<br>electrónico)                                                      | tribuidos de una<br>publicaciones en                                    |                                               |                                           |               |
|                                                              |                                                                                 |                                                               |                                                                                                    |                                                                         |                                               |                                           |               |

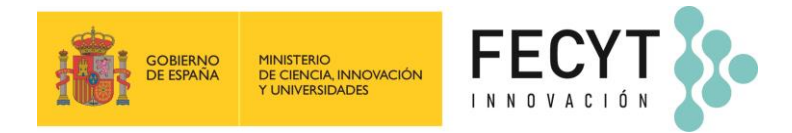

**6.** En **Materiales de difusión** y **Materiales de promoción o merchandising** se debe indicar el tipo de materiales que se van a realizar o utilizar.

|                     | ORTENO<br>DE CARTENO<br>DE CENCIA<br>ESCRICERTANILT    | FECYT                        | •                                                         |                                                 |                                                   |                               |               |
|---------------------|--------------------------------------------------------|------------------------------|-----------------------------------------------------------|-------------------------------------------------|---------------------------------------------------|-------------------------------|---------------|
| Inicio              | Convocatoria                                           | Formulario                   | Instrucciones<br>y Logotipos                              | Calendario                                      | Resolución                                        | Ediciones<br>anteriores       |               |
|                     | 2025                                                   | Inicio -> Áre                | a responsable solicitud -> For                            | mularios de la solicitu                         | ıd                                                |                               | 8 Desconectar |
| 🕑 Áre               | ea de usuario                                          | Solicituo<br>Título: P       | l activa: FCT-25-22047<br>rueba                           |                                                 |                                                   |                               |               |
| • Da                | tos de la solicitud                                    | Datos                        | de las actividade                                         | S                                               |                                                   |                               |               |
| • Rej<br>ent<br>Jar | presentante legal y<br>iidad<br>tos de las actividades | <b>* Título</b><br>(Máximo 2 | 00 caracteres con espacios                                | )                                               |                                                   |                               |               |
| • Ou                | as ayuuas e iligiesos                                  | * Formato                    | de la actividad:                                          | * Material rec                                  | ultanta                                           |                               |               |
| E Foi               | uino de trabaio                                        | Presencia                    |                                                           | Conferencia                                     | uname.                                            |                               | $\checkmark$  |
| • Eq                | moria técnica                                          | * Impacto                    | cuantitativo                                              |                                                 |                                                   |                               |               |
| • Vis               | ta previa                                              | Nota inforr<br>estimado, j   | nativa: Se recuerda a los so<br>odrá ser motivo de minora | licitantes que cualqu<br>ción según el artículo | uier desviación del imp<br>o 27 de la Convocatori | oacto real obtenido re<br>ia. | especto al    |
| Co so               | omprobar y cerrar<br>licitud                           | Otros tipo<br>O Si 🔘         | <b>s de impacto</b><br>No                                 |                                                 |                                                   |                               |               |
|                     |                                                        | * Material                   | es de difusión                                            | ana da na aviatir an                            | oriba 'No')                                       |                               |               |
|                     |                                                        |                              | cartel, pagina web, etc. etc                              | aso de no existir, es                           |                                                   |                               |               |
|                     |                                                        | * Material                   | es de promoción o mercl                                   | handising                                       |                                                   |                               |               |
|                     |                                                        | (Ej. boligra                 | íos, bolsas, etc. En caso de                              | no existir, escriba 'N                          | ơ).                                               |                               | 1             |
|                     |                                                        |                              |                                                           |                                                 |                                                   |                               |               |

7. En Área de la actividad se informa sobre las áreas temáticas en las que se enmarca la acción. Para más información se puede consultar la web: https://www.aei.gob.es/areastematicas/areas-tematicas.

| * Área de la acción:                                |                                                       |                                                                           |
|-----------------------------------------------------|-------------------------------------------------------|---------------------------------------------------------------------------|
| <ul> <li>Biociencias y<br/>biotecnología</li> </ul> | Biomedicina                                           | 🗌 Ciencias agrarias y agroalimentarias                                    |
| Ciencias de la<br>educación                         | 🗌 Ciencias físicas                                    | 🗌 Ciencias matemáticas                                                    |
| 🗌 Ciencias Sociales                                 | 🗌 Ciencias y tecnologías de materiales                | 🗌 Ciencias y tecnologías medioambientales                                 |
| Ciencias y tecnologías<br>químicas                  | 🗌 Cultura: Filología, literatura y arte               | Derecho                                                                   |
| Economía                                            | 🗌 Energía y transporte                                | 🗌 Estudios del pasado: Historia y arqueología                             |
| 🗌 Innovación                                        | 🗌 Mente, lenguaje y pensamiento                       | Producción industrial, ingeniería civil e<br>ingenierías para la sociedad |
| 🗌 Psicología                                        | Tecnologías de la información y de las comunicaciones |                                                                           |

8. El público o los públicos a los que se dirige la acción se incluye en el apartado Acción dirigida a.

| * Acción dirigida a               |                                                          |                                                   |
|-----------------------------------|----------------------------------------------------------|---------------------------------------------------|
| 🗌 Público Infantil                | Estudiantes Primaria                                     | Estudiantes ESO, Bachillerato y Ciclos Formativos |
| 🗌 Estudiantes universitarios      | Público adulto                                           | Personal docente no universitario                 |
| Personal docente<br>universitario | Personal investigador                                    | Empresas                                          |
| 🗌 Administraciones públicas       | Otros colectivos sociales o políticos     (Indicar cuál) |                                                   |

**9.** Cada acción tendrá una **Fecha de inicio de la acción** y una **Fecha de finalización de la acción**. El periodo comprendido para la realización de la acción tiene que estar incluido dentro del periodo de ejecución del proyecto introducido en el apartado **Datos de la solicitud**.

| 01/10/2026 | ] |
|------------|---|

Fecha de finalización de la actividad

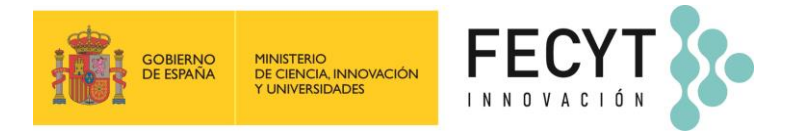

10.En Página web se indicará la dirección web de la acción, si la tuviera.

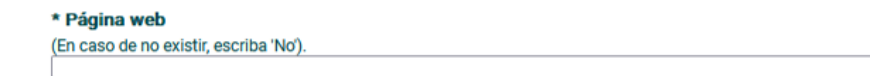

**11.** En **Presupuesto de la actividad** se indicará la información de los gastos necesarios para la realización de la acción incluyendo el concepto de gasto, su descripción, el coste total de la partida y el coste solicitado a FECYT.

IMPORTANTE: Debe incluir todos los costes estimados del proyecto para cada una de las actividades, independientemente de que sea o no solicitado el importe a FECYT. Todas las acciones tendrán que tener gastos de personal ya que, como mínimo, se deberá presupuestar el coste de la dedicación de los miembros del equipo de trabajo a cada una de las acciones.

| Para introducir gastos a esta actividad puise Anadir.         |                                                                        |
|---------------------------------------------------------------|------------------------------------------------------------------------|
| AÑADIR                                                        |                                                                        |
|                                                               |                                                                        |
| * Concepto de gasto                                           | ~                                                                      |
|                                                               | * Concepto de gasto                                                    |
| * Descripción del gasto y justificación de su relación con la | ej Seleccionar                                                         |
|                                                               | Seleccionar                                                            |
|                                                               |                                                                        |
| El tamaño máximo del campo descripción del gasto son 512 ca   | rad                                                                    |
| -                                                             | 1. Gastos de personal contratado exclusiva y específicamente para el p |
| Al introducir las cantidades no use el signo de puntuación ni | el c 2. Amortización de material inventariable                         |
| Cantidad de la siguiente forma: 999999,00€                    | 2. Octor de sisserile. Material é acible                               |
|                                                               | 3. Gastos de ejecución - Material fungible                             |
| * Coste total de la partida * Coste solicitado a              | FE 3. Gastos de ejecución - Material bibliográfico                     |
| 0,00 €                                                        | 3. Gastos de ejecución - Viajes y alojamientos                         |
|                                                               | 2. Castos de elecución : Colaboraciones externas y castos de consulta  |
| Puede guardar los datos del presupuesto pulsando 'Guardar'.   | 3. Gastos de ejecución - Golaboraciónes externas y gastos de consulto  |
| <b>X</b>                                                      | 3. Gastos de ejecución - Gastos de publicidad                          |
|                                                               | 3. Gastos de ejecución - Otros gastos                                  |
| GUARDAR CANCELAR                                              |                                                                        |
|                                                               |                                                                        |

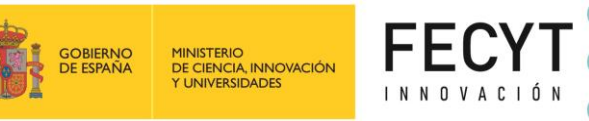

Una vez cumplimentados los datos para un concepto de gasto, deberá pulsar **Guardar**. Para incluir nuevas partidas de gasto, deberá pulsar de nuevo **Añadir**. Las partidas de gasto añadidas se visualizarán en una tabla.

En el caso de necesitar <u>corregir algún dato</u>, pulse sobre el lápiz amarillo que hay delante del concepto de gasto y se habilitarán los campos del concepto de gasto.

Para eliminar una partida de gasto, pulse sobre la cruz roja.

Presupuesto de la actividad

En la tabla **Presupuesto total de esta acción agrupado por conceptos** se visualizan los importes totales agrupados por concepto de gasto según se van incluyendo los conceptos de gasto.

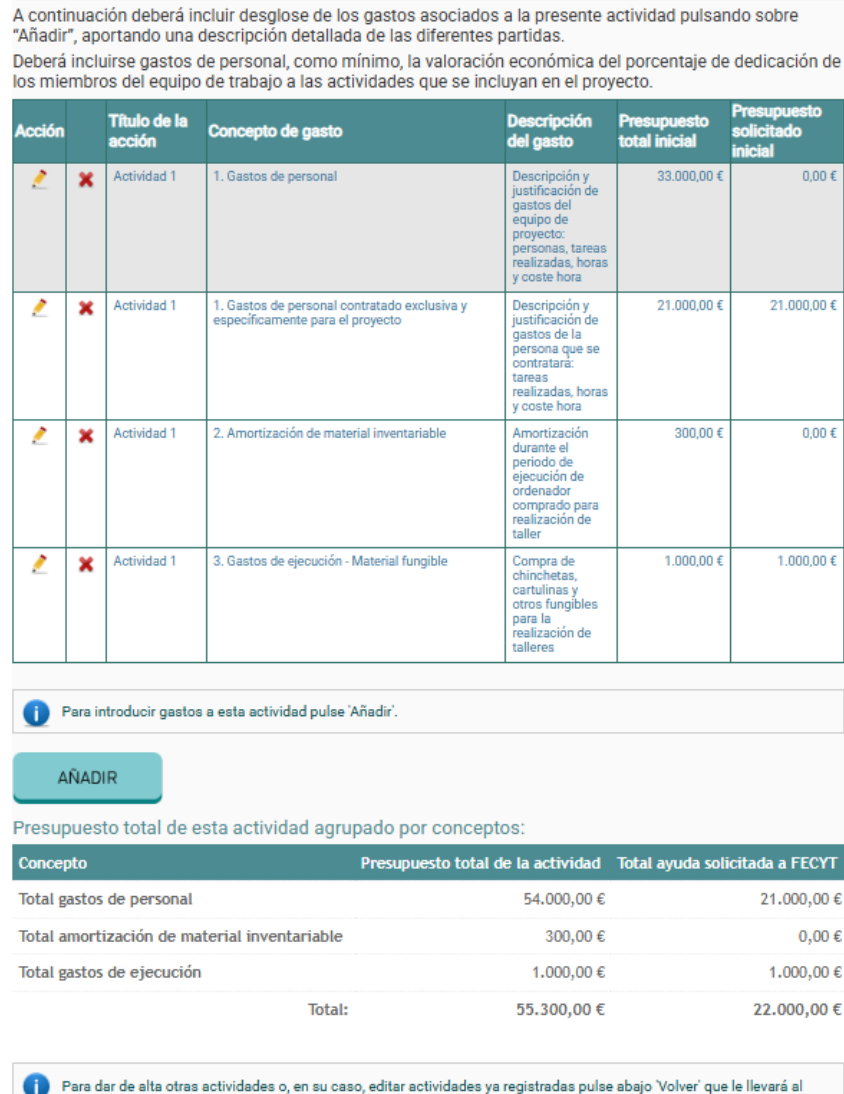

Para dar de alta otras actividades o, en su caso, editar actividades ya registradas pulse abajo 'Volver' que le llevará al menú principal de actividad.

VOLVER

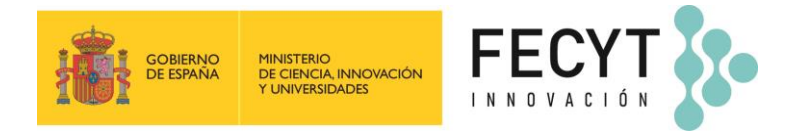

## 4.6 Otras ayudas e ingresos

El responsable de la solicitud ha de informar sobre si prevé obtener ingresos con la actividad e informar de las ayudas concedidas o solicitadas para el proyecto objeto de financiación.

| Inicio Convocatoria Fo                                                                      | rmulario Instrucciones<br>y Logotipos                                                                                                    | Calendario Resolución                                                                                                    | Ediciones<br>anteriores                                                                                    |
|---------------------------------------------------------------------------------------------|----------------------------------------------------------------------------------------------------|----------------------------------------------------------------------------------------------------|----------------------------------------------------------------------------------------------------|
| 2025                                                                                        | Inicio -> Área responsable solicitud -> I                                                                                                | Formularios de la solicitud                                                                                                    | S Desconectar                                                                                              |
| Area de usuario                                                                             | Solicitud activa: FCT-25-22047<br>Título: Prueba                                                                                         |                                                                                                    |                                                                                                    |
| Datos de la solicitud                                                                       | Otras ayudas e ingres                                                                                                    | os                                                                                                    |                                                                                                    |
| <ul> <li>Representante legal y<br/>entidad</li> </ul>                                       | Ingresos previstos por el proy                                                                                                    | recto                                                                                                    |                                                                                                    |
| Datos de las actividades                                                                    | NO se tiene previsto ingreso: Sí se tiene previsto percibir in                                                                           | s en concepto de inscripciones, matrícu                                                                                                    | ilas, etc.                                                                                                 |
| Otras ayudas e ingresos     Presupuesto global                                              |                                                                                                    |                                                                                                    |                                                                                                    |
| Equipo de trabajo                                                                           | Colaboración dineraria de otra<br>Se deberán incluir otras ayudas<br>públicos o privados, nacionales                                     | as entidades reflejada en presupues<br>o subvenciones, procedentes de cuales<br>de la Unión Europea o de organismos i                                               | ito<br>iquiera Administraciones, o entes<br>nternacionales, concedidas o                                   |
| Memoria técnica                                                                             | solicitadas.                                                                                                    | de la orion Europea o de organismos r                                                                                                    | internacionales, conceanada o                                                                              |
| Vista previa                                                                                | NO se han concedido ni se h<br>se recibirán aportaciones econó<br>O Sí ca han collecteda las cipuidados                                  | an solicitado ayudas a otras entidades<br>micas de otras entidades.                                                                                                 | para la financiación de la acción ni                                                                       |
| Comprobar y cerrar<br>solicitud                                                             | recibido o se recibirán aportacio                                                                                                    | nes económicas de otras entidades.                                                                                                    | sución o concedidas) o se nan                                                                              |
|                                                                                             | Colaboracion no dineraria de<br>Se deberán incluir aportaciones<br>Administraciones, o entes públic<br>internacionales. El equivalente n | otras entidades reflejada en presup<br>en especie que formen parte del proye<br>cos o privados, nacionales, de la Unión l<br>nonetario de estas ayudas deberá ser e | uesto<br>cto procedentes de cualesquiera<br>Europea o de organismos<br>Ispecificado en el último apartado. |
|                                                                                             | NO se han concedido ni se h<br>se recibirán aportaciones en est                                                                          | an solicitado ayudas a otras entidades<br>pecie de otras entidades.                                                                                                 | para la financiación de la acción ni                                                                       |
|                                                                                             | <ul> <li>Sí se han solicitado las sigui<br/>recibido o se recibirán aportacio</li> </ul>                                                 | entes ayudas (estén pendientes de rese<br>nes en especie de otras entidades.                                                                                        | olución o concedidas) o se han                                                                             |
|                                                                                             | Solicito                                                                                                    |                                                                                                    |                                                                                                    |
|                                                                                             | Sea otorgada una ayuda para la                                                                                                    | accion cuyos datos anteceden por un i                                                                                                    | mporte de 22.000,00 €.                                                                                     |
| Ingresos previstos por el                                                                   | proyecto                                                                                                    |                                                                                                    |                                                                                                    |
| ONO se tiene previsto ing                                                                   | resos en concepto de inse                                                                                                    | cripciones, matrículas, etc.                                                                                                    |                                                                                                    |
| Sí se tiene previsto perc                                                                   | ibir ingresos en concepto                                                                                                    | de inscripciones, matrículas                                                                                                    | s, etc.                                                                                                    |
| * Concepto                                                                                  |                                                                                                    |                                                                                                    |                                                                                                    |
| * Cuantía prevista                                                                          |                                                                                                    |                                                                                                    |                                                                                                    |
|                                                                                             |                                                                                                    |                                                                                                    |                                                                                                    |
| GUARDAR C                                                                                   | ANCELAR                                                                                                    |                                                                                                    |                                                                                                    |
| Colaboración dineraria de<br>Se deberán incluir otras ayu                                   | e otras entidades refleja<br>das o subvenciones, proc                                                                                    | ida en presupuesto<br>edentes de cualesquiera Ad                                                                                                    | ministraciones, o entes                                                                                    |
| solicitadas.                                                                                | ales, de la Onion Europea                                                                                                    | o de organismos internació                                                                                                    | Tales, concedidas o                                                                                        |
| O NO se han concedido ni                                                                    | se han solicitado ayudas                                                                                                    | a otras entidades para la fir                                                                                                    | anciación de la acción ni                                                                                  |
| <ul> <li>Sí se han solicitado las s</li> </ul>                                              | siguientes ayudas (estén                                                                                                    | pendientes de resolución o                                                                                                    | concedidas) o se han                                                                                       |
| recibido o se recibirán apor                                                                | taciones econômicas de (                                                                                                    | otras entidades.                                                                                                    |                                                                                                    |
| * Entidad                                                                                   |                                                                                                    |                                                                                                    |                                                                                                    |
| * Tipo de entidad                                                                           |                                                                                                    | * Naturaleza jurídica                                                                                                    |                                                                                                    |
| Seleccionar                                                                                 | ~                                                                                                    | Seleccionar                                                                                                    | <b>`</b>                                                                                                   |
| * Situacion<br>Seleccionar                                                                  | ~                                                                                                    | * Cantidad                                                                                                    |                                                                                                    |
| GUARDAR C                                                                                   | ANCELAR                                                                                                    |                                                                                                    |                                                                                                    |
| Colaboración no dineraria                                                                   | a de otras entidades ref                                                                                                    | lejada en presupuesto                                                                                                    |                                                                                                    |
| Se deberán incluir aportacio<br>Administraciones, o entes p<br>internacionales. El equivale | nes en especie que form<br>úblicos o privados, nacio<br>nte monetario de estas ay                                                        | en parte del proyecto proceo<br>nales, de la Unión Europea o<br>rudas deberá ser especificao                                                                        | lentes de cualesquiera<br>de organismos<br>do en el último apartado.                                       |
| ○ NO se han concedido ni                                                                    | se han solicitado ayudas                                                                                                    | a otras entidades para la fir                                                                                                    | anciación de la acción ni                                                                                  |
| se recibirán aportaciones e                                                                 | n especie de otras entidad<br>siguientes avudas (estén i                                                                                 | des.<br>nendientes de resolución o i                                                                                                    | concedidas) o se han                                                                                       |
| recibido o se recibirán apor                                                                | taciones en especie de ot                                                                                                    | ras entidades.                                                                                                    | contraction of the main                                                                                    |
| * Entidad                                                                                   |                                                                                                    |                                                                                                    |                                                                                                    |
| * Tipo do entidad                                                                           |                                                                                                    | * Noturolana lurfilian                                                                                                    |                                                                                                    |
| Seleccionar                                                                                 | ~                                                                                                    | Seleccionar                                                                                                    | ×                                                                                                    |
| * Situación<br>Seleccionar                                                                  |                                                                                                    | * Cuantificación                                                                                                    |                                                                                                    |
|                                                                                             | <b>`</b>                                                                                                    |                                                                                                    |                                                                                                    |
|                                                                                             | ANCELAR                                                                                                    |                                                                                                    |                                                                                                    |

Convocatoria ayudas para el fomento de la cultura científica y de la innovación 2025 Guía para la presentación de solicitudes - Versión 27/06/2025

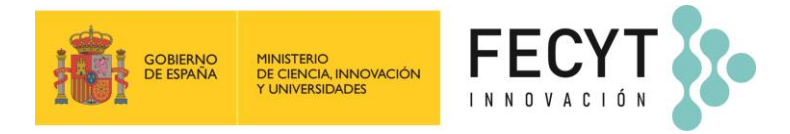

# 4.7 Presupuesto global

En este apartado se muestra de forma agrupada el presupuesto por conceptos de gasto de todas las actividades que se han incluido en el apartado **Datos de las actividades** y las aportaciones previstas que se han incluido en **Otras ayudas e ingresos**.

| : <mark>i</mark> | COBENNO<br>DE EZAVA<br>Y UNIVERSIDADE |                           |                                              |                                            |                         |                         |               |
|------------------|---------------------------------------|---------------------------|----------------------------------------------|--------------------------------------------|-------------------------|-------------------------|---------------|
| Inicio           | Convocatoria                          | Formulario                | Instrucciones<br>y Logotipos                 | Calendario                                 | Resolución              | Ediciones<br>anteriores |               |
|                  | 2025                                  | Inicio -> Área            | responsable solicitud -> F                   | ormularios de la solicitu                  | ıd                      |                         | 8 Desconectar |
| A 🕙              | rea de usuario                        | Solicitud<br>Título: Pr   | activa: FCT-25-22047<br>ueba                 |                                            |                         |                         |               |
| • D;             | atos de la solicitud                  | Presup                    | uesto global                                 |                                            |                         |                         |               |
| • R              | epresentante legal y                  | Totales de                | el presupuesto agrup                         | oado por concepto                          | IS:                     |                         |               |
| er<br>• Da       | atos de las actividades               | Concepto                  |                                              |                                            | Presupuesto total       | Total ayuda solicit     | ada a FECYT   |
| • 01             | tras ayudas e ingresos                | Total gasto               | s de personal                                |                                            | 54.000,00 €             |                         | 21.000,00€    |
| / P              | resupuesto global                     | Total amor                | tización de material in                      | ventariable                                | 300,00 €                |                         | 0,00€         |
| • E0             | quipo de trabaio                      | Total gasto               | s de ejecución                               |                                            | 1.000,00 €              | 1.000,00 €              |               |
| • M              | lemoria técnica                       |                           |                                              | Total:                                     | 55.300,00 €             |                         | 22.000,00 €   |
| • Vi             | ista previa                           | 🕕 Nota:                   | Si desea modificar el pres                   | upuesto diríjase al apar                   | tado "Datos de las acci | ones"                   |               |
| 0                |                                       | Tatalaa da                | Interruption                                 |                                            |                         |                         |               |
| U C              | omprobar y cerrar<br>olicitud         | Acción                    | Presupuesto to                               | tal de la actividad                        | Total a                 | vuda solicitada a FE    | CYT           |
|                  |                                       | Actividad                 | 55.300,00 €                                  |                                            | 22.000                  | ),00 €                  |               |
|                  |                                       | Total del pr              | resunuesto:                                  | 55 300 00 €                                |                         |                         |               |
|                  |                                       | Total solici              | tado a FECYT: 2                              | 22.000,00 €                                |                         |                         |               |
|                  |                                       | Aportación<br>(Aportación | otras entidades: 3<br>n monetaria + cuantifi | 3.000,00 €<br>cación aportación n          | o monetaria)            |                         |               |
|                  |                                       | Ingresos pi               | revistos:                                    | 200,00 €                                   |                         |                         |               |
|                  |                                       | Aportación<br>(Presupues  | entidad: 3<br>sto total – solicitud FE       | 8 <b>0.100,00 €</b><br>CYT – aportación de | e otras entidades –     | ingresos previstos)     | 1             |

#### 4.8 Equipo de trabajo

En primer lugar, se ha de indicar la dedicación del responsable del proyecto al proyecto (parcial o plena).

A continuación, pulsando sobre *Añadir*, se habilitará el formulario para incluir los datos de las personas miembros del equipo de trabajo, pertenezcan o no a la entidad solicitante.

| совежа совежа со |                                                                                                    |                                                                                                    |                                                                                           |                                                                              |                                                   |
|----------------------------------------------------------------------------------------------------|----------------------------------------------------------------------------------------------------|----------------------------------------------------------------------------------------------------|-------------------------------------------------------------------------------------------|------------------------------------------------------------------------------|---------------------------------------------------|
| Inicio Convocatoria                                                                                                    | Formulario                                                                                                    | nes Calendario<br>os                                                                                                | Resolución                                                                                | Ediciones<br>anteriores                                                      |                                                   |
| 2025                                                                                                    | Inicio -> Área responsable solici                                                                                                    | tud -> Formularios de la solicita                                                                                   | uď                                                                                        |                                                                              | 8 Desconectar                                     |
| Area de usuario                                                                                                    | Solicitud activa: FCT-25-2<br>Título: Prueba                                                                                                    | 2047                                                                                                    |                                                                                           |                                                                              |                                                   |
| <ul> <li>Datos de la solicitud</li> </ul>                                                                                                    | Equipo de Trabajo                                                                                                    |                                                                                                    |                                                                                           |                                                                              |                                                   |
| <ul> <li>Representante legal y<br/>entidad</li> <li>Datos de las actividades</li> <li>Otras ayudas e ingresos</li> <li>Presupuesto global</li> </ul>                                                                                                    | En este apartado deberá in<br>El responsable del equipo y<br>en este apartado (puede co<br>responsable del proyecto n<br>Responsable del proyect | cluir todos los miembros<br>va ha sido tenido en cuent<br>omprobarlo en la tabla infe<br>o será contabilizado en el | del equipo que van a<br>a, por lo que no es n<br>erior). Hasta que no<br>Resumen de datos | a participar en el p<br>ecesario que se v<br>cumplimente todo<br>del equipo. | royecto.<br>uelva a registrar<br>os los datos del |
| <ul> <li>Equipo de trabajo</li> <li>Memoria técnica</li> <li>Vista previa</li> </ul>                                                                                                    | * Dedicación al Proyecto<br>GUARDAR                                                                                                    | Seleccionar<br>Seleccionar<br>Parcial<br>Plena                                                                      |                                                                                           | ×                                                                            |                                                   |
| Comprobar y cerrar solicitud                                                                                                    | Pulse 'Añadir' para dar de     AñaDIR                                                                                                    | e alta a los miembros del equip                                                                                     | 0.                                                                                        |                                                                              |                                                   |

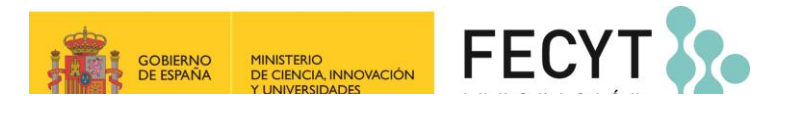

| CERNIC CERNIC                                                                                                    |                                                                                                    |                                                                                                    |
|----------------------------------------------------------------------------------------------------|----------------------------------------------------------------------------------------------------|----------------------------------------------------------------------------------------------------|
| Inicio Convocatoria                                                                                                    | Formulario Instrucciones Calendario Resolución Ediciones anteriores                                                                                                    |                                                                                                    |
| <b>iii</b> 2025                                                                                                    | Inicio -> Área responsable solicitud -> Formularios de la solicitud                                                                                                    |                                                                                                    |
| Area de usuario                                                                                                    | Solicitud activa: FCT-25-22047<br>Título: Prueba                                                                                                    |                                                                                                    |
| <ul> <li>Datos de la solicitud</li> <li>Representante legal y<br/>entidad</li> <li>Datos de las actividades</li> <li>Otras ayudas e ingresos</li> <li>Presupuesto global</li> <li>Equipo de trabajo</li> <li>Memoria técnica</li> <li>Vista previa</li> </ul> | Equipo de Trabajo En este apartado deberá incluir todos los miembros del equipo que van a participar en el proyecto. El responsable del equipo ya ha sido tenido en cuenta, por lo que no es necesario que se vuelva a registrar en este apartado (puede comprobarlo en la tabla inferior). Hasta que no cumplimente todos los datos del responsable del proyecto no será contabilizado en el Resumen de datos del equipo. Añadir miembro al equipo Datos personales y de contacto * Nombre * Apellidos * Tipo Documento * NIF/NIE o Pasaporte * Género * Fecha nacimiento Seleccionar  * NIF/NIE o Pasaporte                                                                                                    |                                                                                                    |
| solicitud                                                                                                    | Yadionalidad     Yeis Residencia Seleccionar     Seleccionar     Seleccinar     Seleccinar     Seleccionar     Seleccionar     Selecciona | * Nivel de estudios<br>Seleccionar<br>Doctorado<br>Máster<br>Grado (1º y 2º ciclo o equivalente)<br>Triulación no universitaria<br>Sin estudios |
| Tipo de Personal<br>Seleccionar<br>Seleccionar<br>Investigadores<br>Técnicos, profesionales y asimilados<br>Otros                                                                                                    | * Tipo de Personal<br>Seleccionar<br>GUARDAR VOLVER * Dedicación al proyecto Seleccionar                                                                                                    | * Dedicación al proyecto<br>Seleccionar<br>V<br>Seleccionar<br>Parcial<br>Piena                                                                 |

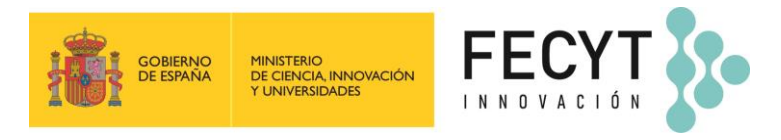

### 4.9 Memoria técnica

Debe ser cumplimentada en el modelo puesto a disposición por la FECYT y adjuntada obligatoriamente en formato pdf. Según se indica en el artículo 17.4.2 de la Convocatoria, dicha memoria tendrá una extensión máxima de quince páginas para todas las categorías excepto para la categoría b. Programa anual de actividades UCC+I que podrá tener una extensión máxima de veinte páginas en total. No será tenida en cuenta en la evaluación la información esencial para el desarrollo del proyecto aportada a través de hipervínculos, debiendo estar incluida en los diferentes apartados de la memoria técnica.

**Cada categoría de proyectos tiene un modelo de memoria técnica**. Debe descargarse el modelo disponible en el apartado **Memoria técnica** de la solicitud que está presentando. Dicho modelo ya tiene cumplimentados los datos de referencia de la solicitud. En el apartado **Instrucciones y logotipos** de la web <u>www.convocatoria.fecyt.es</u> están disponibles modelos de Memorias técnicas según la categoría a la que se presente la solicitud.

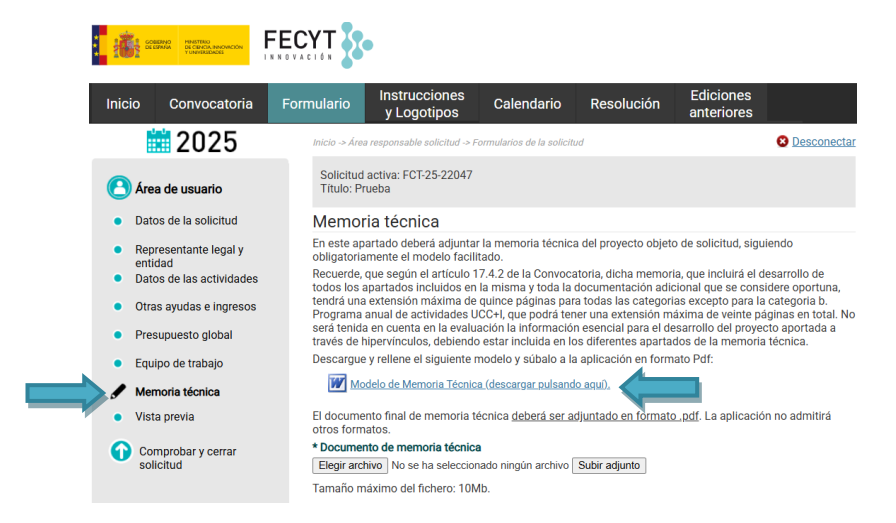

#### 4.10 Vista previa

En este apartado puede visualizar el **Formulario de solicitud** que se genera con la información cumplimentada en los anteriores apartados y la **Memoria técnica** que ha adjuntado, antes de proceder a elevar a definitiva la solicitud.

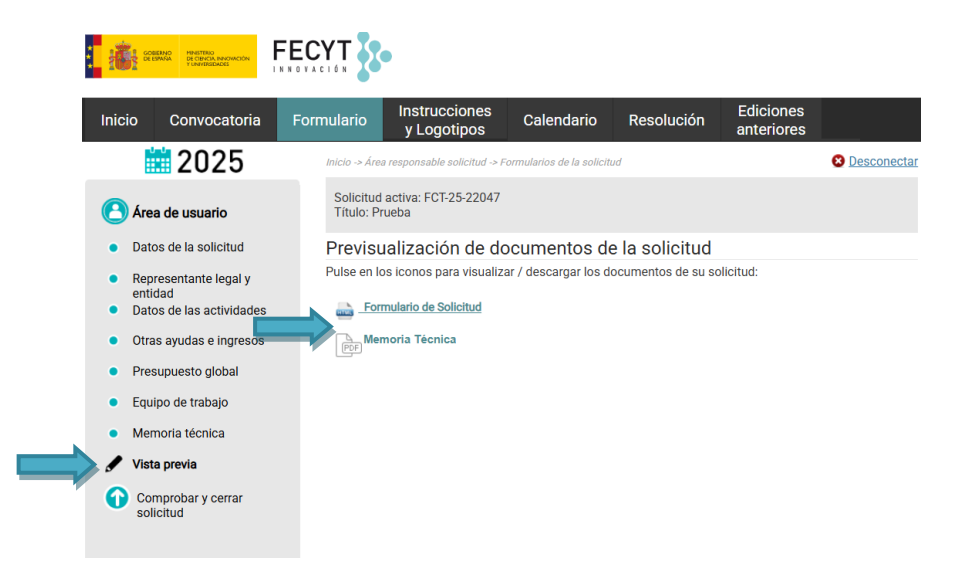

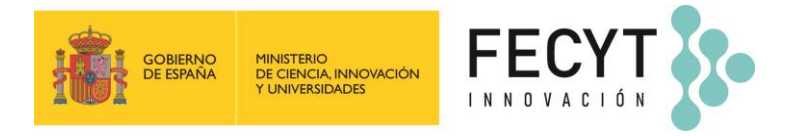

### 4.11 Comprobar y cerrar solicitud

Una vez cumplimentados los apartados obligatorios, en **Comprobar y cerrar solicitud** el responsable del proyecto puede **elevar la solicitud a definitiva para el envío a la firma electrónica del representante legal**.

La aplicación verificará en ese momento que se hayan insertado todos los campos obligatorios. Si faltara algún dato, se indicará en rojo la información pendiente de aportar.

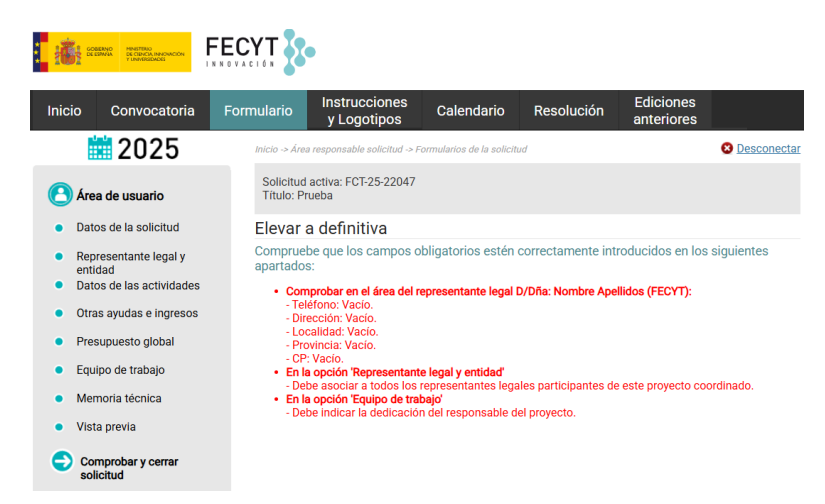

Si todos los campos obligatorios estuvieran cumplimentados, aparecerá el botón **Elevar a definitiva**. Pulsando sobre él, la solicitud se enviará al apartado **Documentos pendientes de firma** del área de usuario del representante legal de la entidad.

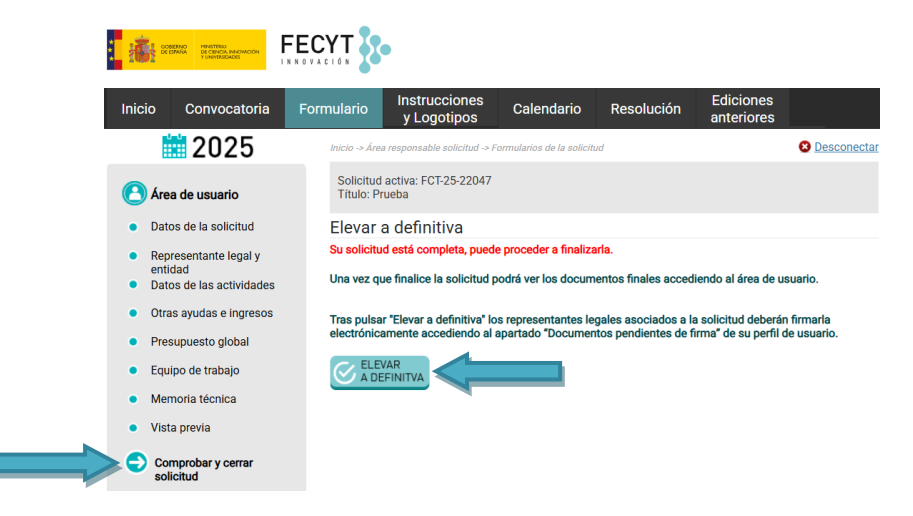

Los solicitantes podrán conocer el estado de sus solicitudes accediendo directamente a su área de usuario en la página web de la Convocatoria.

Una vez elevada a definitiva la solicitud, en el apartado **Datos de la solicitud**, la solicitud aparecerá en estado PENDIENTE\_DE\_FIRMA.

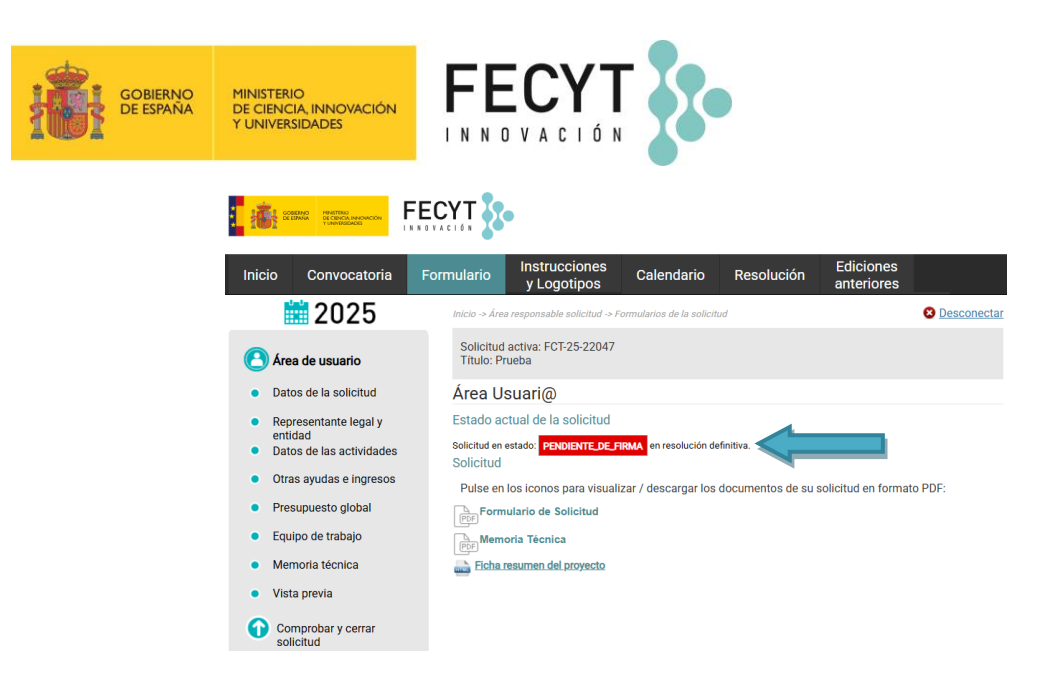

#### 4.12 Firma electrónica de una solicitud

Al elevar a definitiva una solicitud, el **representante legal** de la entidad recibe un correo electrónico informando de que tiene un documento pendiente de firma. Para firmarlo electrónicamente tendrá que acceder al apartado **Documentos pendientes de firma** disponible en su área de usuario y seguir las instrucciones para la firma electrónica de la solicitud.

| Inici | io Convocatoria                              | Formulario                                                                                                 | Instru<br>y Log                                                                                                    | cciones<br>jotipos                                                                                                    | S Calend                                                                                                    | ario Resolución                                                                                                    | Edicione<br>anteriore                                                                                                    | es<br>es                                                                                                    |
|-------|----------------------------------------------|----------------------------------------------------------------------------------------------------|----------------------------------------------------------------------------------------------------|----------------------------------------------------------------------------------------------------|----------------------------------------------------------------------------------------------------|----------------------------------------------------------------------------------------------------|----------------------------------------------------------------------------------------------------|----------------------------------------------------------------------------------------------------|
|       | <b>2025</b>                                  | Inicio -> Áre                                                                                              | a representa                                                                                                    | nte legal so                                                                                                    | plicitud                                                                                                    |                                                                                                    |                                                                                                    | 8 Descone                                                                                                    |
|       |                                              | Docum                                                                                                    | nentos p                                                                                                    | pendie                                                                                                    | entes de fir                                                                                                    | ma.                                                                                                    |                                                                                                    |                                                                                                    |
| •     | Representante legal                          | 1) Selecc                                                                                                  | ione el do                                                                                                    | cument                                                                                                    | o que desea fi                                                                                                    | rmar:                                                                                                    |                                                                                                    |                                                                                                    |
| •     | Datos de la entidad                          |                                                                                                    |                                                                                                    | ld<br>Registro                                                                                                    | Referencia / Id<br>Entidad                                                                                                    | Titulo                                                                                                    | Fecha<br>Solicitud                                                                                                    | Estado                                                                                                    |
| •     | Documentos a aportar por<br>el representante | Seleccionar<br>para firmar                                                                                 | Descargar<br>documento                                                                                                    | 51939                                                                                                    | 22390                                                                                                    | Documento donde consta el<br>nombramiento                                                                                                    | 23/06/2025<br>15:45:40                                                                                                    | PENDIENTE_DE_FIRM                                                                                             |
|       | Documentos pendientes de                     | Seleccionar                                                                                                | Descargar                                                                                                    | 51940                                                                                                    | 22390                                                                                                    | Documento donde constan el                                                                                                    | 23/06/2025                                                                                                    | PENDIENTE_DE_FIRM                                                                                             |
| •     | Tirma<br>Documentos firmados                 | Seleccionar                                                                                                | Descargar                                                                                                    | 51942                                                                                                    | 22047                                                                                                    | Formulario de solicitud                                                                                                    | 23/06/2025                                                                                                    | PENDIENTE_DE_FIRM                                                                                             |
|       |                                              | para mina                                                                                                  |                                                                                                    |                                                                                                    |                                                                                                    |                                                                                                    | 1 1 1 1 1 1 1 1 1 1                                                                                                    |                                                                                                    |
|       | Proyectos convocatoria<br>Repositorio        | 2) Firmar                                                                                                  | usando a                                                                                                    | plicació                                                                                                    | n AUTOFIRMA                                                                                                    | (para Windows, Linux                                                                                                    | 15:47:44<br>y MAC):                                                                                                    |                                                                                                    |
|       | Proyectos convocatoria<br>Repositorio        | 2) Firmar<br>- Consult<br>Por favor<br>paso 5:<br>1. Par.<br>a la<br>Des<br>des<br>2. Des<br>Not<br>3. Con | usando a<br>e la guía p<br>lea primero<br>a poder firm<br>web de de<br>comprima,<br>active la pr<br>cargue el f<br>a: Este fich<br>npruebe la | plicació<br>para firm<br>o los paso<br>nar neces<br>scargas),<br>instale y<br>otección<br>ichero a fi<br>ero es de<br>configura | n AUTOFIRMA<br>ar pulsando a<br>os antes de ejec<br>sita descargar e<br>ejecute la aplic<br>temporalmente<br>firmar (generad<br>tipo XML y con<br>ación de la aplic | (para Windows, Linux<br>quf.<br>utarlos y recuerde subir<br>instalar en su PC la apli<br>ación. Si el antivirus blo<br>a partir del documento<br>itene un resumen del fic<br>ración AUTOFIRMA, en : | y MAC):<br>el fichero resulta<br>cación: AUTOFIF<br>quea la ejecuciór<br>coriginal) pulsano<br>chero original.<br>)pciones -> Prefe | nte con la firma e<br>IMA ( <u>pulse aquí p</u> i<br>n de AUTOFIRMA,<br><u>do aquí</u> .<br>rrencias -> Firma |

Una vez firmado el Formulario de solicitud por el representante de la entidad, en el apartado **Datos de la solicitud** cambiará el estado de la solicitud a FIRMADA.

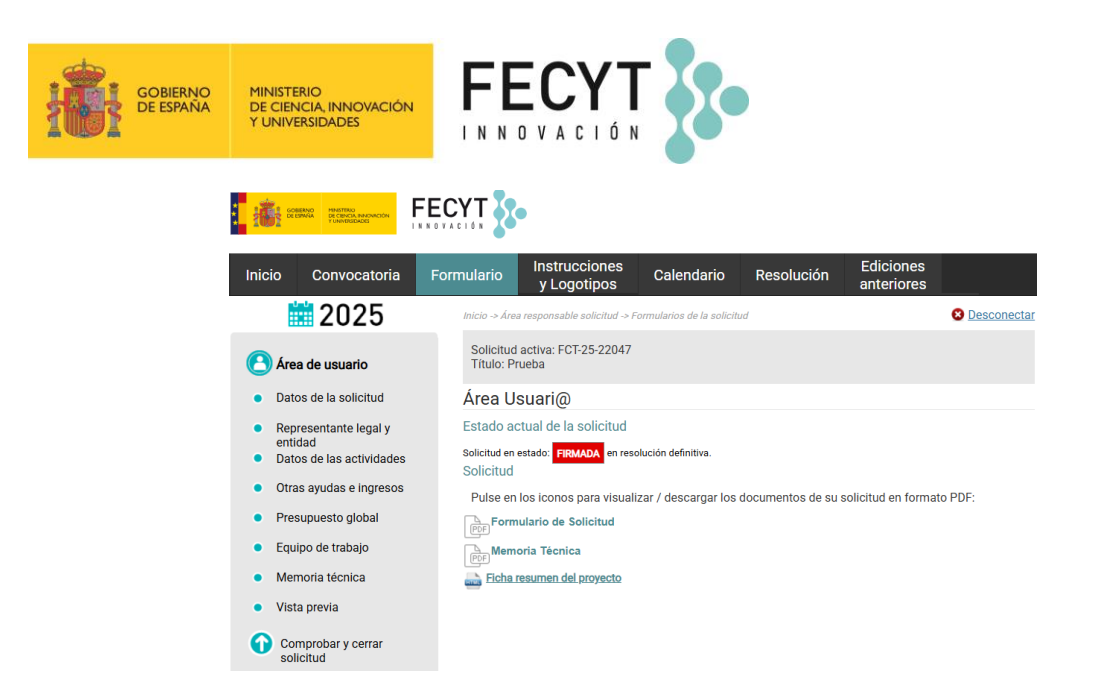

# 4. COMUNICACIONES

En la presente Convocatoria, en el apartado **Notificaciones** del área de usuario de cada solicitud estarán disponibles todas las comunicaciones relativas al proceso. Se informará de la disponibilidad de dichas notificaciones en la dirección de correo electrónico indicada por el solicitante a efectos de notificaciones.

|        | GORERINO<br>DE ESPANA DE CINCUL NINOVACION<br>Y UNIVERSIDADES               |                | •                       |                                |                              |                         |                     |  |
|--------|-----------------------------------------------------------------------------|----------------|-------------------------|--------------------------------|------------------------------|-------------------------|---------------------|--|
| Inicio | Convocatoria                                                                | Formulario     | Instruccio<br>y Logotip | nes<br>Calendario              | Resolución                   | Ediciones<br>anteriores |                     |  |
|        | 2025                                                                        | Inicio -> Área | a representante leg     | al solicitud -> Formularios de | e la solicitud               |                         | 8 Desconectar       |  |
| À      | Área de usuario       Solicitud activa: FCT-25-22047         Título: Prueba |                |                         |                                |                              |                         |                     |  |
| • •    | atos de la solicitud                                                        | Notific        | aciones                 |                                |                              |                         |                     |  |
|        |                                                                             |                | F. Envio                | Asunto email                   |                              |                         | Fecha de<br>lectura |  |
| S N    | otificaciones                                                               | Seleccionar    | 23/06/2025<br>04:22:47  | Solicitud elevada a definitiva | en la Convocatoria de Ayudas | s – Pendiente de firma  |                     |  |
| de     | ocumentación                                                                | Seleccionar    | 23/06/2025<br>03:47:52  | Solicitud elevada a definitiva | en la Convocatoria de Ayudas | s – Pendiente de firma  |                     |  |
|        |                                                                             | Seleccionar    | 23/06/2025<br>03:47:50  | Solicitud elevada a definitiva | en la Convocatoria de Ayudas | s – Pendiente de firma  |                     |  |
|        |                                                                             | Nº filas: 3    |                         |                                |                              |                         |                     |  |

# 5. EXPEDIENTE Y DOCUMENTACIÓN DE LA SOLICITUD

En el apartado **Expediente y documentación** tiene disponible toda la información enviada a través de la aplicación por el responsable del proyecto o por el representante legal de la entidad relativa a la solicitud presentada.

|            | CORENAD<br>DE CENCU, INNOVACIÓN<br>Y UNIVERSIDADES |                             |                        |                              |                           |              |            |                         |                        |
|------------|----------------------------------------------------|-----------------------------|------------------------|------------------------------|---------------------------|--------------|------------|-------------------------|------------------------|
| Inicio     | Convocatoria                                       | Formulario                  | Instri<br>y Lo         | ucciones<br>gotipos          | Calendario                | Resolu       | ución      | Ediciones<br>anteriores |                        |
|            | 2025                                               | Inicio -> Áre               | ea represent           | tante legal solicit          | tud -> Formularios de la  | solicitud    |            |                         | 8 Desconecta           |
| 🕑 Án       | ea de usuario                                      | Solicituo<br>Título: P      | l activa: F<br>rueba   | CT-25-22047                  |                           |              |            |                         |                        |
|            |                                                    | Expedi                      | ente d                 | e la solic                   | itud                      |              |            |                         |                        |
| • Da       | tos de la solicitud                                | En este ap                  | oartado po             | odrá descarga                | arse los documento        | s que forma  | an el exp  | ediente de la sol       | icitud una vez         |
| • No       | tificaciones                                       | Documer                     | ntos firm              | ados electró                 | nicamente.                | intante lege |            | inddd.                  |                        |
| 🖌 Ex<br>do | pediente y<br>cumentación                          |                             |                        | Documento                    |                           | Ju           | stificante | Fecha Firma             | Representante<br>legal |
|            |                                                    | Descargar<br>firma<br>(xml) | Descargar<br>documento | Formulario de so             | licitud                   | C            | lescargar  | 23/06/2025<br>16:25:01  |                        |
|            |                                                    | Descargar<br>firma<br>(xml) | Descargar<br>documento | Documento dond<br>facultades | le constan el apoderamien | ito o E      | lescargar  | 27/05/2025 9:24:04      |                        |
|            |                                                    | Descargar<br>firma<br>(xml) | Descargar<br>documento | Documento dond               | le consta el nombramiento | D C          | lescargar  | 27/05/2025 9:22:55      |                        |

Convocatoria ayudas para el fomento de la cultura científica y de la innovación 2025 Guía para la presentación de solicitudes - Versión 27/06/2025

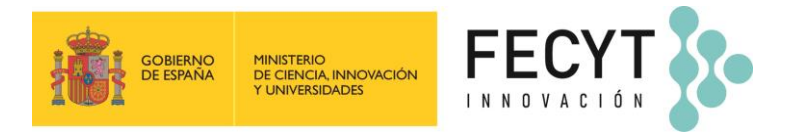

# 6. PERIODO DE SUBSANACIÓN

Tal y como se indica en el artículo 17.12 de la Convocatoria, se enviará una notificación en el caso de que el formulario de solicitud, así como la información y documentación presentada adoleciera de algún defecto subsanable.

El responsable del proyecto deberá seguir las instrucciones dadas en la notificación recibida para proceder a la subsanación, entendiendo que, en el caso de no producirse la subsanación en el plazo concedido, se tendrá por desistido de la solicitud.